# InsightPower SNMP IPv6

### Руководство по эксплуатации

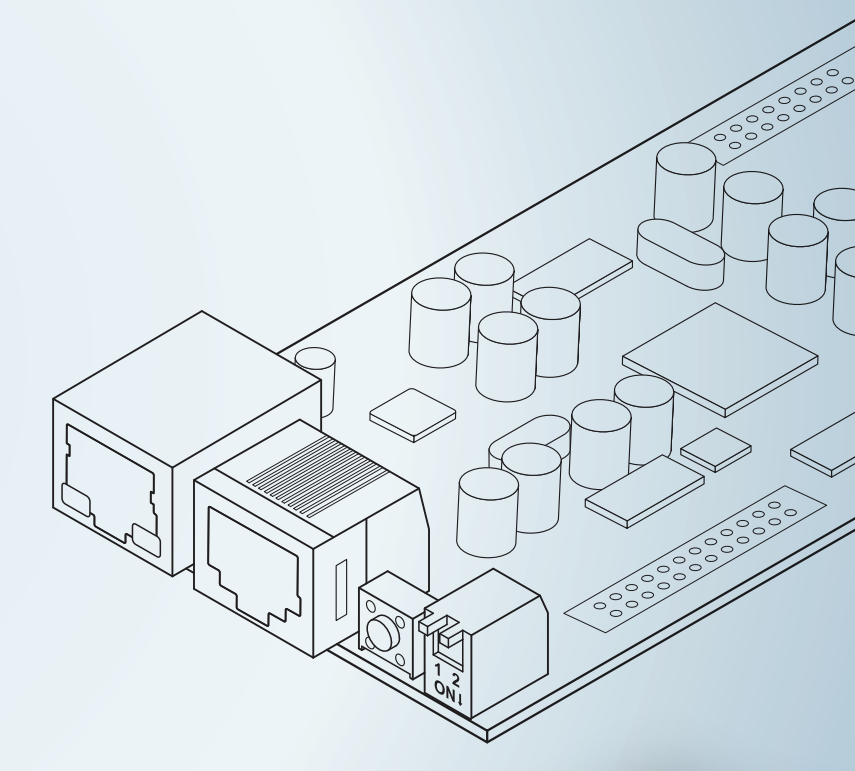

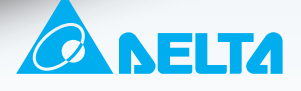

**POWER & COOLING SOLUTIONS** 

### Сохраняйте данное руководство

В настоящем руководстве содержатся важные указания и предостережения, которые должны соблюдаться при хранении, установке, эксплуатации и техническом обслуживании модуля InsightPower SNMP IPv6 для ИБП. Несоблюдение этих указаний и предостережений аннулирует гарантию.

Copyright© Delta Electronics Inc. Все права защищены. Информация, приведенная в данном руководстве, принадлежит компании Delta Electronics Inc., далее именуемой Delta. Ни одну часть данного руководства нельзя цитировать или воспроизводить, независимо от формы и способа воспроизведения, без предварительного письменного разрешения компании Delta. Компания постоянно улучшает и совершенствует данное изделие и делает все возможное, чтобы обеспечить точность и полноту руководства. Содержание руководства может быть изменено без предварительного уведомления. Несмотря на принимаемые нами меры, не исключено, что в настоящем документе имеются ошибки и упущения. Компания Delta не несет ответственности за убытки, ущерб или претензии, возникшие из-за неверной интерпретации текста или изображений.

### Содержание

| Глава 1: | Прав  | вила техники безопасности                     | 1  |
|----------|-------|-----------------------------------------------|----|
|          | 1-1   | Предостережения                               | 1  |
|          | 1-2   | Соответствие стандартам                       | 1  |
| Глава 2: | Введ  | цение                                         | 2  |
|          | 2-1   | Описание изделия                              | 2  |
|          | 2-2   | Особенности                                   | 2  |
|          | 2-3   | Комплект поставки                             | 3  |
|          | 2-4   | Устройства связи и управления                 | 4  |
| Глава 3: | Уста  | новка                                         | 6  |
| Глава 4: | Наст  | ройка системы                                 | 10 |
|          | 4-1   | Настройка посредством<br>InsightPower UPS Web | 10 |
|          | 4-2   | Настройка посредством EzSetting               | 12 |
|          | 4-3   | Настройка посредством Telnet                  | 14 |
|          | 4-4   | Настройка через СОМ-порт                      | 15 |
|          | 4-5   | настройка в текстовом режиме                  | 17 |
| Глава 5: | Insig | htPower UPS Web                               | 23 |
|          | 5-1   | Monitor (Монитор)                             | 24 |
|          | 5-1-1 | Information (Информация)                      | 24 |
|          |       | UPS Properties (Свойства ИБП)                 | 24 |
|          |       | Battery Parameters (Параметры батареи)        | 25 |
|          |       | In/ Out Parameters (Параметры ввода-вывода)   | 25 |
|          |       | Identification (Идентификация)                | 26 |
|          |       | Status Indication (Индикация состояния)       | 26 |
|          |       | Power Module (Силовой модуль)                 | 26 |
|          | 5-1-2 | History (Статистика)                          | 27 |
|          |       | Event Log (Журнал событий)                    | 27 |
|          |       | Data Log (Журнал данных)                      | 28 |
|          |       | Configure (Конфигурирование)                  | 29 |

|          | 5-1-3  | Environment (Окружающая среда)                       | 29 |
|----------|--------|------------------------------------------------------|----|
|          |        | Information (Информация)                             | 29 |
|          |        | Configuration (Конфигурация)                         | 30 |
|          | 5-2    | Device (ИБП)                                         | 31 |
|          | 5-2-1  | Management (Менеджмент)                              | 31 |
|          |        | Configure (Конфигурирование)                         | 31 |
|          |        | Control (Управление)                                 | 33 |
|          |        | Weekly Schedule (Недельное расписание)               | 35 |
|          |        | Specific Schedule (Специальное расписание)           | 35 |
|          |        | Event Level (Уровень события)                        | 36 |
|          | 5-3    | System (Система)                                     | 37 |
|          | 5-3-1  | Administration (Администрирование)                   | 37 |
|          |        | User Manager                                         | 37 |
|          |        | TCP/ IP                                              | 38 |
|          |        | Web                                                  | 39 |
|          |        | Console (Консоль)                                    | 40 |
|          |        | FTP                                                  | 41 |
|          |        | Time Server (Сервер времени)                         | 42 |
|          |        | Syslog                                               | 43 |
|          |        | Batch Configuration (Пакетное конфигурирование)      | 43 |
|          |        | Upgrade (Обновление)                                 | 45 |
|          | 5-3-2  | Notification (Уведомление)                           | 45 |
|          |        | SNMP Access (Доступ к SNMP)                          | 45 |
|          |        | SNMPv3 USM (Диспетчер пользователей SNMPv3)          | 46 |
|          |        | SNMP Trap (SNMP ловушки)                             | 47 |
|          |        | Mail Server (Почтовый сервер)                        | 48 |
|          |        | Wake On LAN (Включение по сигналу из локальной сети) | 49 |
| Глава 6: | Обно   | овление микропрограмм SNMP-устройств                 | 50 |
| Глава 7: | Устр   | анение неисправностей                                | 53 |
| Прилож   | ение   | А: Технические характеристики                        | 59 |
| Прилож   | ение I | 3: Гарантия                                          | 60 |

### Глава 1: Правила техники безопасности

### 1-1 Предостережения

- Сетевой модуль InsightPower SNMP IPv6 предназначен для использования с ИБП и должен быть установлен в SNMP-гнездо ИБП или во внешний SNMP-блок. Перед установкой убедитесь, что от ИБП отключены все источники питания и критически важные нагрузки.
- Не устанавливайте и не эксплуатируйте модуль в присутствии горючих веществ.
- Не пытайтесь разобрать данный модуль.
- Не пытайтесь модифицировать данный модуль.
- Не пытайтесь ремонтировать или заменять компоненты модуля. Для ремонта обращайтесь в сервисный центр или к официальному дистрибьютору Delta.
- Не допускайте попадания в модуль посторонних предметов или каких-либо жидкостей.
- При установке и эксплуатации модуля соблюдайте указания данного руководства.
- Не воспроизводите прилагающийся компакт-диск на обычном проигрывателе. Это может вызвать громкий шум и привести к необратимой потере слуха.

### 1-2 Соответствие стандартам

- EN 55022: 2006 + A1: 2007, Class A
   EN 61000-3-3: 1995+A1: 2001+A2: 2005
- EN 55024: 1998 + A1: 2001 + A2: 2003

IEC 61000-4-2: 1995+A1: 1998+A2: 2000 IEC 61000-4-3: 2006 IEC 61000-4-4: 2004 IEC 61000-4-5: 2005 IEC 61000-4-6: 2007 IEC 61000-4-8: 1993+A1: 2000 IEC 61000-4-11: 2004

### Глава 2: Введение

### 2-1 Описание изделия

Модуль InsightPower SNMP IPv6 является интерфейсом между ИБП и сетью. Он обеспечивает связь, сбор данных и сетевое управление ИБП. SNMP IPv6 поддерживает открытые протоколы, включая SNMP и HTTP. SNMP IPv6 легко настраивается через сеть и обеспечивает дистанционное управление ИБП.

### 2-2 Особенности

#### • Сетевое управление ИБП

Возможность дистанционного управления ИБП с любой рабочей станции через Internet или Intranet.

#### • Дистанционный контроль ИБП посредством SNMP и HTTP

Возможность дистанционного контроля ИБП посредством станции управления сетью SNMP, базы управляющей информации Delta MIB или Web-браузера.

 Конфигурирование ИБП и функций системы посредством любого клиента (защита паролем)

Настройка ИБП и параметров системы через Web-браузер.

Ведение журнала событий и сохранение данных

Сохранение информации о событиях, качестве электроэнергии, рабочем режиме и состоянии батарей.

#### Другие функции и поддерживаемые протоколы:

- Извещение пользователя посредством SNMP ловушек и e-mail
- Сетевой протокол времени
- Конфигурирование через Telnet
- BOOTP/ DHCP

- Протоколы системы защиты HTTPS, SSH, SFTP и SNMPv3
- Дистанционная по протоколу RADIUS и локальная аутентификация
- Дистанционное управление журналом событий через syslog
- Протоколы IPv4 и IPv6

### 2-3 Комплект поставки

Убедитесь в отсутствии видимых повреждений и комплектности поставки. В случае повреждений или некомплекта известите своего поставщика. В случае возврата изделия тщательно упакуйте его и все принадлежности в оригинальную упаковку.

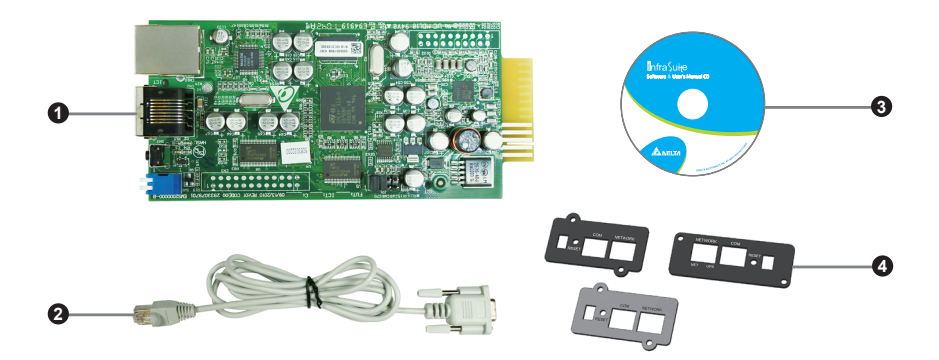

| Nº | Предмет                                             | Количество |
|----|-----------------------------------------------------|------------|
| 0  | InsightPower SNMP IPv6                              | 1 шт.      |
| 0  | Кабель RJ45 - DB9                                   | 1 шт.      |
| 8  | Компакт-диск с ПО и руководством по<br>эксплуатации | 1 шт.      |
| 4  | Крышка                                              | 3 шт.      |

### 2-4 Устройства связи и управления

Модуль оборудован сетевым портом, СОМ портом, светодиодными индикаторами NET и UPS, кнопкой перезагрузки (RESET) и dip-переключателем (см. рисунок внизу). Описание этих устройств приведено в следующей таблице.

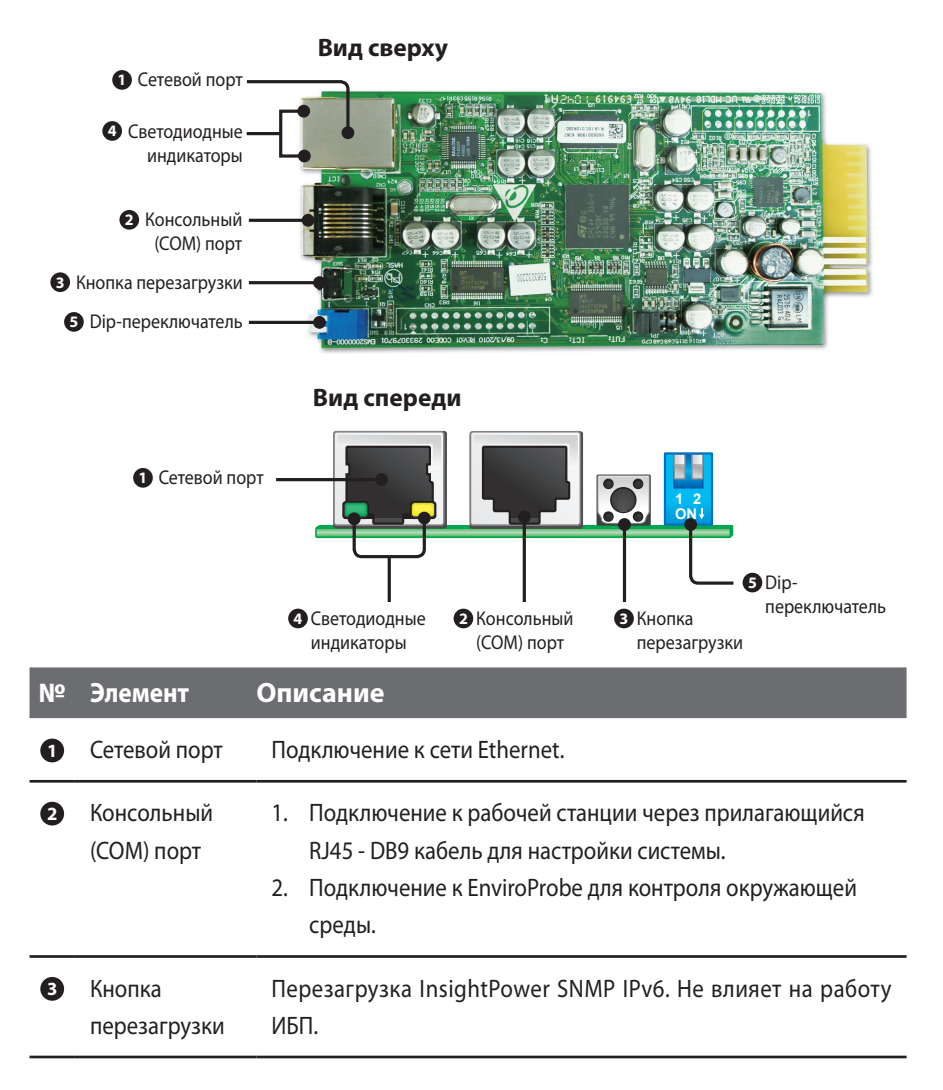

#### N⁰ Элемент Описание

4 Светодиодные Светодиод NET (зеленый) отображает состояние сетевой связи. Светодиод UPS (желтый) отображает состояние связи ИБП. индикаторы

| Светодиод NET<br>(зеленый) | Светодиод UPS<br>(желтый)         | Описание                               |  |  |
|----------------------------|-----------------------------------|----------------------------------------|--|--|
| Выключен                   |                                   | Отказ оборудования<br>или ошибка связи |  |  |
|                            | Мигает раз в секунду              | ИБП отсоединен                         |  |  |
| Без датчика EnviroProbe    |                                   |                                        |  |  |
| Включен                    | Мигает каждые 50 мс Нормальная ра |                                        |  |  |
| С датчиком EnviroProbe     |                                   |                                        |  |  |
| Мигает каждые 50 мс        | Мигает каждые 50 мс               | Нормальная работа                      |  |  |
| Включен                    | Мигает каждые 50 мс               | EnviroProbe отсоединен                 |  |  |

переключатель

Dip-

#### Настройка рабочего режима

| Кон-<br>такт 1 | Кон-<br>такт 2 | Режим<br>работы                                  | Описание                                                                                                    |
|----------------|----------------|--------------------------------------------------|----------------------------------------------------------------------------------------------------|
| OFF            | OFF            | Нормаль-<br>ный режим                            | Модуль InsightPower SNMP IPv6 работает с<br>ИБП. Он передает через сеть информацию<br>о состоянии и параметрах ИБП.                                                                         |
| OFF            | ON             | Режим бай-<br>паса                               | InsightPower SNMP IPv6 не запрашивает<br>данные ИБП, но обеспечивает связь между<br>консольным портом и ИБП.                                                                                |
| ON             | OFF            | Режим<br>поддержки<br>датчика (c<br>EnviroProbe) | Модуль InsightPower SNMP IPv6 работа-<br>ет с ИБП и дополнительным датчиком<br>EnviroProbe. Он передает данные от ИБП и<br>параметры окружающей среды (темпера-<br>тура, влажность и т.п.). |
| ON             | ON             | Режим на-<br>стройки                             | В этом режиме пользователь может ввести<br>регистрационное имя через консольный<br>порт и задать настройки Insight Power<br>SNMP IPv6. См. раздел 4-4, "Настройка<br>через COM-nopm".       |

ПРИМЕЧАНИЕ

Сведения о датчике EnviroProbe приведены в руководстве по монтажу, которое прилагается к датчику.

### Глава 3: Установка

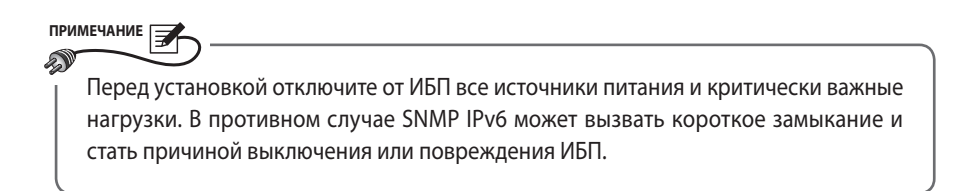

Установите InsightPower SNMP IPv6 в SNMP-гнездо ИБП. Если ИБП не имеет SNMP-гнезда, установите дополнительный внешний SNMP-блок.

- Для установки SNMP IPv6 в SNMP-гнездо ИБП сделайте следующее:
  - Шаг 1 Удалите два винта и крышку SNMP-гнезда на ИБП (см. рис. 3-а).

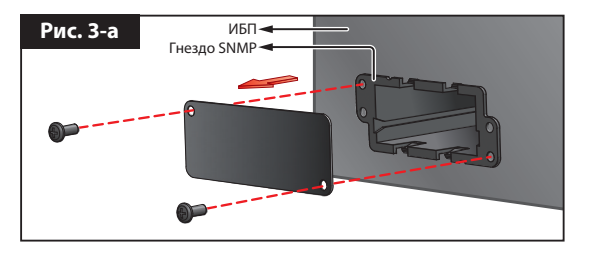

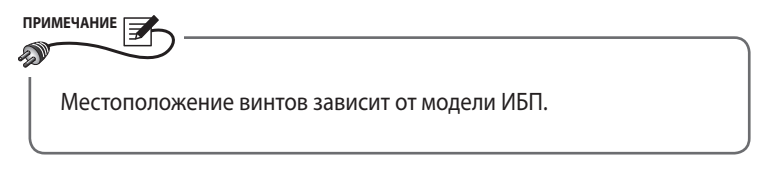

Шаг 2 Найдите направляющие в SNMP гнезде (см. рис. 3-b).

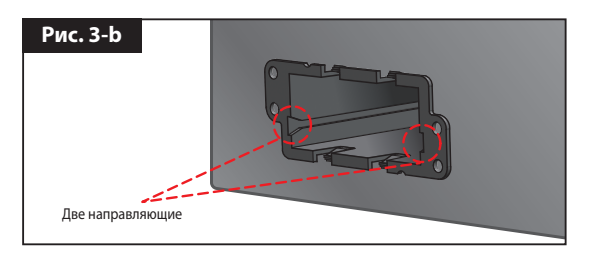

Шаг 3 Установите SNMP IPv6 в направляющие (см. puc. 3-с).

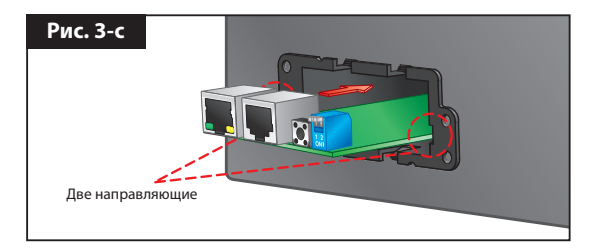

Шаг 4 К модулю InsightPower SNMP IPv6 прилагаются три крышки. Выберите крышку с нужным расположением отверстий для винтов и прикрепите к SNMP гнезду двумя винтами (*см. рис. 3-d*).

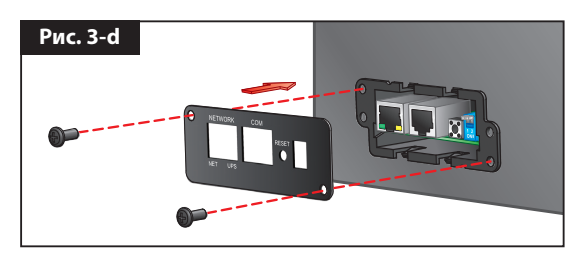

- Для установки SNMP IPv6 во внешний SNMP-блок сделайте следующее:
  - Шаг 1 Удалите два винта из внешнего SNMP-блока (см. puc. 3-e).

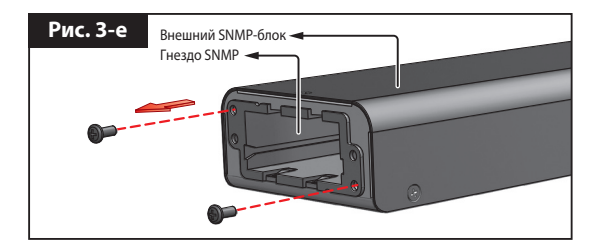

Шаг 2 Найдите направляющие во внешнем SNMP блоке (см. puc. 3-f).

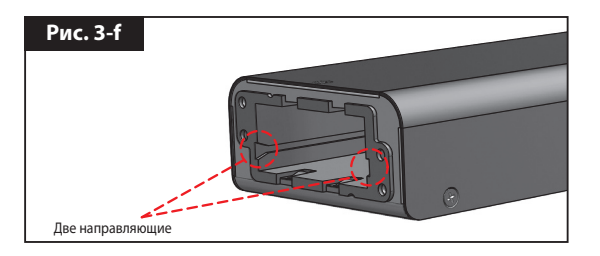

Шаг 3 Установите SNMP IPv6 в направляющие (см. рис. 3-g).

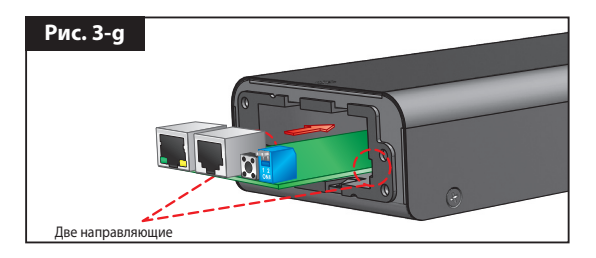

Шаг 4 К модулю InsightPower SNMP IPv6 прилагаются три крышки. Выберите крышку с нужным расположением отверстий для винтов и прикрепите к SNMP гнезду двумя винтами (*см. рис. 3-h*).

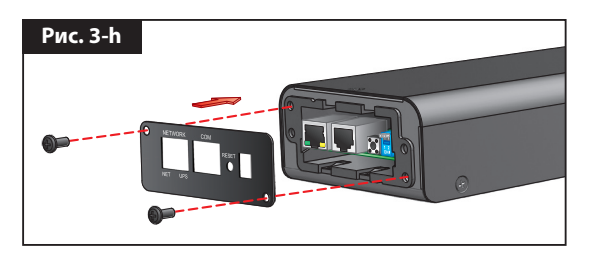

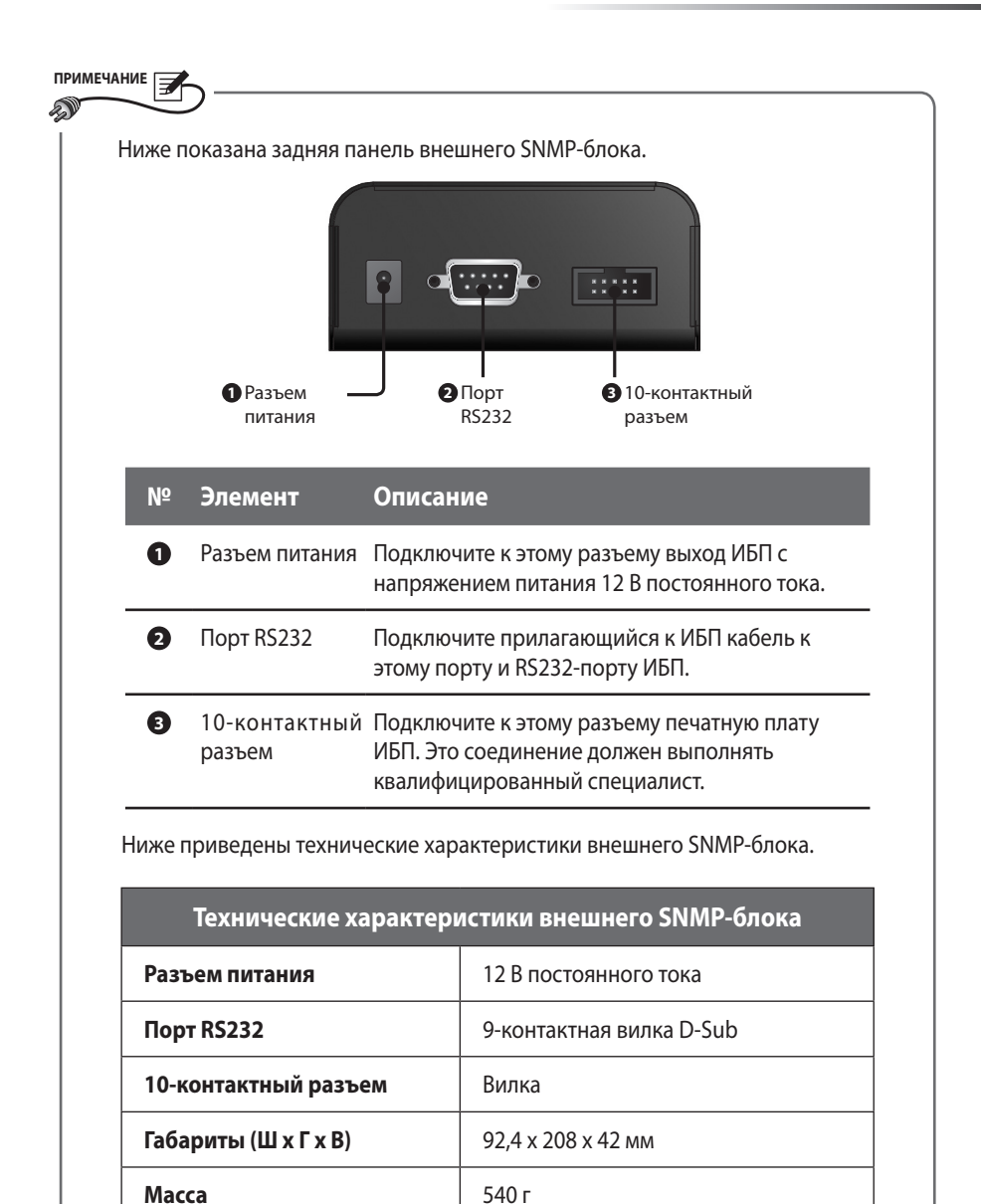

### Глава 4: Настройка системы

Существует несколько путей настройки InsightPower SNMP IPv6. Если у вас есть доступ к сети, возможны следующие способы:

- Web-страница InsightPower UPS Web (см. главу 5, "InsightPower UPS Web"). Она обеспечивает полное системное управление.
- Прилагающаяся программа EzSetting (см. раздел 4-2, "Настройка посредством EzSetting").
- Режим Telnet (см. раздел 4-3, "Настройка посредством Telnet").

Указанные способы требуют сетевого подключения. Если оно недоступно, можно ввести настройки через COM-порт модуля InsightPower SNMP IPv6. См. *раздел 4-4, "Настройка через COM-nopm"*.

### ПРИМЕЧАНИЕ

- 1. После первой регистрации настоятельно рекомендуется изменить учетную запись и пароль, чтобы обеспечить безопасность системы.
- Если к вашей сети подключено несколько модулей SNMP IPv6, мы настоятельно рекомендуем изменить имя узла, присваиваемое модулю по умолчанию, чтобы избежать конфликта имен. Кроме того, рекомендуется отключить BOOTP/ DHCP и вручную назначить модулю InsightPower SNMP IPv6 действительный статический IP адрес.

### 4-1 Настройка посредством InsightPower UPS Web

Чтобы настроить модуль InsightPower SNMP IPv6 посредством InsightPower UPS Web, сделайте следующее:

Шаг 1 Подключите сетевой порт InsightPower SNMP IPv6 к сети кабелем CAT5. Запустите Web-браузер и введите в поле ввода адресов принимаемое по умолчанию имя узла InsightPower или IP адрес 192.168.1.100. Если соединение не устанавливается, см. главу 7, "Устранение неисправностей", В6. ПРИМЕЧАНИЕ

Если вы ранее изменили имя или IP адрес этого модуля, введите соответствующее имя или адрес.

- Шаг 2 Войдите в систему как администратор (учетная запись и пароль по умолчанию: admin/ password, регистр существенен). Щелкните пункты System → Administration → User Manager. Администрирование учетных записей выполняется через меню "Local Authentication". Предусмотрены следующие разрешения доступа:
  - 1) Администратор (Administrator): возможность изменения всех настроек.
  - Менеджер ИБП (Device Manager): возможность изменения настроек, относящихся к ИБП.
  - Пользователь с правом чтения (Read Only User): возможность контроля данных.

### ПРИМЕЧАНИЕ

Разрешение регистрации пользователей через внешние соединения (через другие локальные сети) устанавливается вручную. Чтобы блокировать регистрацию через внешние соединения, установите настройку **Only in This LAN**. Чтобы разрешить такую регистрацию, установите настройку **Allow Any**.

- Шаг 3 Щелкните пункты System → Administration → TCP/IP, чтобы задать имя узла (Host Name), IP адрес (IP address), маску подсети (Subnet Mask) и IP адрес шлюза (Gateway IP) для данного модуля InsightPower SNMP IPv6.
- Шаг 4 Щелкните Time Server, чтобы вручную задать системное время и дату или разрешить автоматическую синхронизацию InsightPower SNMP IPv6 с сервером времени.

#### ПРИМЕЧАНИЕ

О порядке задания всех настроек InsightPower SNMP IPv6, в том числе относящихся к системной информации, управлению вводом-выводом, администрированию системы, уведомлениям о событиях и их регистрации, см. *главу 5, "InsightPower UPS Web"*.

### 4-2 Настройка посредством EzSetting

Использование Windows-совместимой программы **EzSetting** (записанной на прилагающемся компакт-диске) – это один из самых простых способов сконфигурировать InsightPower SNMP IPv6. Она позволяет настроить InsightPower SNMP IPv6 и обновить микропрограммы SNMP-устройств.

- **Шаг 1** Настройте рабочую станцию (с операционной системой Windows 2000/ 2003/ 2008/ XP/ Vista/ Win7 или старше).
- Шаг 2 Подключите сетевой порт InsightPower SNMP IPv6 к сети кабелем CAT5.
- Шаг 3 Убедитесь, что оба контакта DIP-переключателя модуля InsightPower SNMP IPv6 установлены в положение OFF (нормальный режим, связь с сетью разрешена) и что рабочая станция и модуль подключены к одной и той же сети.
- **Шаг 4** Установите прилагающийся CD в дисковод. Запустите программу **EzSetting**, которая находится в корневом каталоге.
- **Шаг 5** Щелкните команду Discover, чтобы найти все SNMP-устройства в данной сети. На экране появляется список устройств.

| Press "Discover" button to search all of the SNWP devices in the LAN.     Discover Then select one of device in the "Device List" which you would like to configure or upgrade it. But                                                                                                    | 🗱 InsightPower EzSetting v2.0.6                                                                                                    |    |  |  |  |  |
|----------------------------------------------------------------------------------------------------|----------------------------------------------------------------------------------------------------|----|--|--|--|--|
| Configuration* is used to setup the IP address, netmask, enable or disable     Configuration     Configuration     Configura | Press 'Discover' button to search all of the SNWP devices in the LAN.     Discover Then select one of device in the 'Device List' which you would like to configure or upgrade it. But before to do that please provide the account name and password by pressing the 'Modify' button.     "Configuration' is used to beaup the IP address, netmask, enable or disable     "configuration' is used to load the device firmware file then transmit it to     "Upgrade" button is used to load the device firmware file then transmit it to     "upgrade" button is used to load the device firmware file then transmit it to                                                                                                    | •  |  |  |  |  |
| Device List         Address         Host Name         Account         Password         Version         Model/Product         Add         Add           172.016.186.161         EMS1         ???????         01.11.02         EMS200000         00         Add an new item of SNMP device to the Device List manually.         Add an new item of SNMP device         Add an new item of SNMP device         to the Device List manually.         Model/Froduct         Model/Froduct         Add an new item of SNMP device         to the Device List manually.         Modify         Add an new item of SNMP device         to the Device List manually.         Modify         Modify         Set the account and password for the selected device.         Modify         Set the account and password for the selected device.         Remove the selected device.         Remove the selected device.         Remove the selected device.         Remove the selected device.         Remove the Device List         Remove the Device List         Re                                                                                                    | Device List         Address         Host Name         Account         Password         Version         Model/Product         Add         Add           172.016.186.161         EWS1         ????????         01.11.02         EWS2000000         00         Add an new item of SN/P dev           172.016.186.053         POU1         ????????         01.11.02         FWS2000000         00         Add an new item of SN/P dev           172.016.186.053         POU2         ????????         01.11.02         FWS2000000         00         Ite Device List manually.         Model/Product         Add an new item of SN/P dev         Model/Product         Add an new item of SN/P dev         Model/Product         Add an new item of SN/P dev         Model/Product         Add an new item of SN/P dev         Model/Product         Add an new item of SN/P dev         Model/Product         Model/Product         Add an new item of SN/P dev         Model/Product         Model/Product | ce |  |  |  |  |

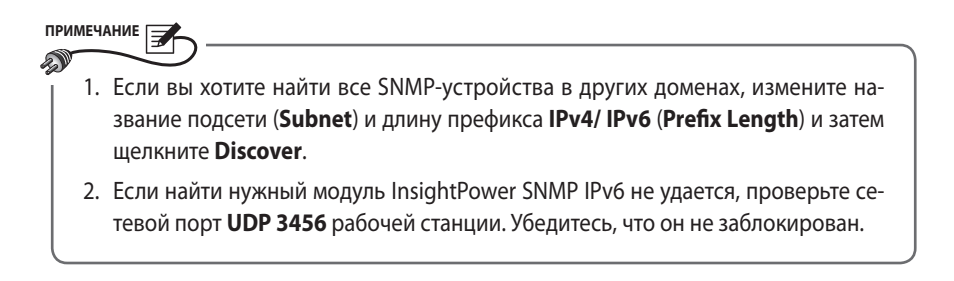

Шаг 6 Выберите в списке SNMP устройств модуль InsightPower SNMP IPv6. Щелкните Modify, чтобы ввести свою учетную запись и пароль. Учетная запись и пароль по умолчанию: admin/ password (регистр существенен).

| IP & Account   |                      |                   |  |  |  |
|----------------|----------------------|-------------------|--|--|--|
| SNMP Device Ad | dress                |                   |  |  |  |
| IP Address:    | 172 . 16 . 176 . 150 |                   |  |  |  |
|                | Administrator Acco   | punt              |  |  |  |
| Account:       | admin                | Default: admin    |  |  |  |
| Password:      | ****                 | Default: password |  |  |  |
|                |                      |                   |  |  |  |
| ОК             |                      |                   |  |  |  |

**Шаг 7** Щелкните **Configuration** и задайте необходимые параметры.

| Configuration                                                                                                    | $\mathbf{X}$                                                      |  |  |  |
|----------------------------------------------------------------------------------------------------|-------------------------------------------------------------------|--|--|--|
| System Identification                                                                                                    | System Configuration                                              |  |  |  |
| *Host Name(NetBIOS): IP2                                                                                                    | *IP Address: 172 . 16 . 186 . 234                                 |  |  |  |
| System Contactor:                                                                                                    | *Subnet Mask: 255 , 255 , 254 , 0                                 |  |  |  |
| System Location:                                                                                                    | Gateway IP: 172 . 16 . 186 . 254                                  |  |  |  |
| Date/Time                                                                                                    | DNS IP: 172 . 16 . 176 . 188                                      |  |  |  |
| ⊙ *SNTP                                                                                                    | BOOTP/DHCP Client: O Enable • *Disable                            |  |  |  |
| Time Zone: GMT+08 Beijing, Taipei                                                                                                    | HTTP Server:      Enable      Disable                             |  |  |  |
| *1st Time Server Name or IP: 172.16.186.116                                                                                                    | Telnet Server: ④ Enable   〇 Disable                               |  |  |  |
| 2nd Time Server Name or IP:                                                                                                    | HTTP Server Port: 80                                              |  |  |  |
| Set Current Time: Date 07/26/2006 (MM/DD/YYYY)                                                                                                    | Telnet Server Port: 23                                            |  |  |  |
| Time 12:00:00 (hh:mm:ss)                                                                                                    | User Limitation                                                   |  |  |  |
|                                                                                                    | Administrator: OIn The LAN OAllow Any                             |  |  |  |
| Reset to Default OK Cancel                                                                                                    | Device Manager: ③ In The LAN O Allow Any                          |  |  |  |
| It is recommended to provide a static "IP Address" and<br>disable the "BOOTP/DHCP Client" option.                                                                                                    | Read Only User: <ul> <li>In The LAN</li> <li>Allow Any</li> </ul> |  |  |  |
| If it is the first time to configure your InsightPower device, please assign an unique name in the "Host Name" field and<br>given a "Time Server" for the device throught "SNTP" protocol if possible. |                                                                   |  |  |  |

ПРИМЕЧАНИЕ

О порядке задания всех настроек InsightPower SNMP IPv6, в том числе относящихся к системной информации, управлению вводом-выводом, администрированию системы, уведомлениям о событиях и их регистрации, см. главу 5, "InsightPower UPS Web".

### 4-3 Настройка посредством Telnet

- Шаг 1Подключите сетевой порт InsightPower SNMP IPv6 к сети кабелем CAT5.Шаг 2Настройте рабочую станцию (Microsoft Windows, Max OSX или Linux). Подклю-
- чите рабочую станцию к той же локальной сети, что и InsightPower SNMP IPv6.
- **Шаг 3** Убедитесь, что оба контакта DIP-переключателя модуля InsightPower SNMP IPv6 установлены в положение **OFF** (нормальный режим).
- Шаг 4 Если станция работает в ОС Windows, запустите интерпретатор командной строки (Пуск (или Start) → Выполнить (или Run) → строка cmd и кнопка ОК или Enter). В случае ОС Linux запустите оболочку.
- **Шаг 5** Введите команду telnet InsightPower, чтобы инициировать telnetсоединение с модулем InsightPower SNMP IPv6.
- Шаг 6 Установив соединение, введите учетную запись и пароль (по умолчанию: admin/ password, регистр существенен). Открывается главное меню. Подробнее см. раздел 4-5, "Настройка в текстовом режиме".

#### ПРИМЕЧАНИЕ

- InsightPower SNMP IPv6 автоматически прерывает неиспользуемое соединение через 60 секунд.
- О порядке задания всех настроек InsightPower SNMP IPv6, в том числе относящихся к системной информации, управлению вводом-выводом, администрированию системы, уведомлениям о событиях и их регистрации, см. главу 5, "InsightPower UPS Web".

### 4-4 Настройка через СОМ-порт

ПРИМЕЧАНИЕ

Если сетевое соединение недоступно, настройки модуля InsightPower SNMP IPv6 можно ввести через COM-порт. Сделайте следующее.

ПРИМЕЧАНИЕ Если ваша станция использует не Windows, а иную операционную систему, найдите в руководстве пользователя к вашей ОС инструкции по применению клиента Telnet. Шаг 1 Настройте рабочую станцию (с системой Microsoft Windows 2000, 2003, 2008, XP, Vista или 7). Шаг 2 Подключите COM порт модуля InsightPower SNMP IPv6 к COM порту станции прилагающимся кабелем RJ45 - D89. Шаг 3 Убедитесь, что оба контакта DIP-переключателя модуля InsightPower SNMP IPv6 установлены в положение **OFF** (нормальный режим). Если станция работает в ОС Windows 2000, 2003, 2008 или XP, щелкните Пуск Шаг 4 (или Start)  $\rightarrow$  Bce программы (Programs)  $\rightarrow$  Стандартные (Accessories)  $\rightarrow$ Связь (Communications)  $\rightarrow$  HyperTerminal.

В Windows Vista и более поздних версиях программа HyperTerminal отсутствует. Если станция работает в другой ОС, вы можете бесплатно загрузить Telnet/ SSH клиент 'PuTTY' с сайта http://www.putty.org. Шаг 5 Введите имя и выберите ярлык для соединения. Щелкните OK для продолжения процедуры. В выпадающем списке Connect using выберите COM-порт, к которому подключен модуль InsightPower SNMP IPv6.

| Connect To                                                                                               |
|----------------------------------------------------------------------------------------------------|
| 8                                                                                                    |
| Enter details for the phone number that you want to dial:                                                |
| Country/region: Taiwan (886)                                                                             |
| Enter the area code without the long-distance prefix.                                                    |
| Area code: 06                                                                                            |
| Phone number:                                                                                            |
| Connect using: COM3                                                                                      |
| Configure<br>Configure<br>Detect Carrier Loss<br>Use country/region code and area code<br>Redial on busy |
| OK Cancel                                                                                                |

Шаг 6 Щелкните Configure и задайте параметры СОМ-порта, как показано ниже:

| COM3 Properties       | ? ×               |  |  |  |  |  |
|-----------------------|-------------------|--|--|--|--|--|
| Port Settings         | Port Settings     |  |  |  |  |  |
|                       |                   |  |  |  |  |  |
| Bits per second: 2400 | <b>_</b>          |  |  |  |  |  |
| <u>D</u> ata bits: ∫8 | •                 |  |  |  |  |  |
| Parity: None          | -                 |  |  |  |  |  |
| Stop bits: 1          | -                 |  |  |  |  |  |
| Flow control: None    | <b>_</b>          |  |  |  |  |  |
|                       | Restore Defaults  |  |  |  |  |  |
| OK Cano               | cel <u>A</u> pply |  |  |  |  |  |

Шаг 7 Щелкните ОК для продолжения процедуры и установите оба контакта DIPпереключателя модуля InsightPower SNMP IPv6 в положение ON (режим настройки). HyperTerminal автоматически выполняет соединение с модулем InsightPower SNMP IPv6. Если соединение не устанавливается, щелкните ярлык с изображением телефона. После установления соединения введите учетную запись и пароль (по умолчанию: admin/ password, регистр существенен). После регистрации открывается главное меню. Подробнее см. раздел 4-5, "Настройка в текстовом режиме".

### 4-5 Настройка в текстовом режиме

Модуль InsightPower SNMP IPv6 можно конфигурировать в текстовом режиме с помощью Telnet/ SSH клиентов, таких как HyperTerminal и PuTTy. В настоящем разделе приводится описание и стандартное значение каждой из настроек.

#### Main Menu (Главное меню)

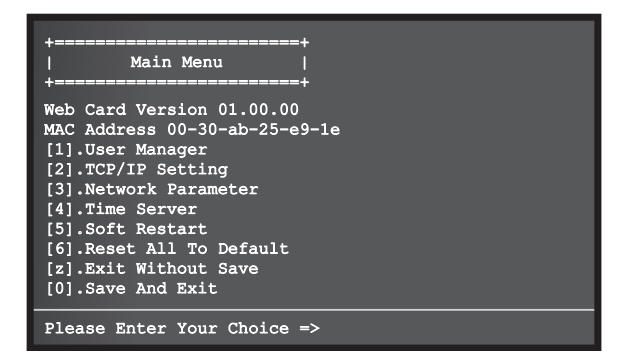

#### Meню User Manager

| +===================================== | +<br>yer  <br>+ |     |
|----------------------------------------|-----------------|-----|
| RADIUS                                 |                 |     |
| [1].RADIUS Auth:                       | Disable         |     |
| [2].Server:                            |                 |     |
| [3].Secret:                            |                 |     |
| [4].Port:                              | 1812            |     |
| Local Auth                             | -               |     |
| Administrato                           | or              |     |
| [5].Account:                           | admin           |     |
| [6].Password:                          | *****           |     |
| <pre>[7].Limitation:</pre>             | Only in This    | LAN |
| Device Manag                           | jer             |     |
| [8].Account:                           | device          |     |
| [9].Password:                          | ******          |     |
| [a].Limitation:                        | Only in This    | LAN |
| [b] Account:                           | Neor            |     |
| [c].Password:                          | *****           |     |
| [d].Limitation:                        | Allow Anv       |     |
| [0].Back To Prev                       | vious Menu      |     |
| Please Enter You                       | ır Choice =>    |     |

| Nº  | Параметр                     | Описание                                                                                      | По<br>умолчанию                                                        |
|-----|------------------------------|-----------------------------------------------------------------------------------------------|------------------------------------------------------------------------|
| [1] | RADIUS Auth                  | Разрешение аутентификации по про-<br>токолу RADIUS                                            | Отключено                                                              |
| [2] | Server                       | Имя RADIUS-сервера                                                                            |                                                                        |
| [3] | Secret                       | Значение поля "secret" (пароль)                                                               |                                                                        |
| [4] | Port                         | Номер порта RADIUS                                                                            | 1812                                                                   |
| [5] | Administrator<br>Account     | Принимаемые по умолчанию учетная<br>запись и пароль администратора (ре-                       | admin                                                                  |
| [6] | Administrator<br>Password    | гистр существенен)                                                                            | password                                                               |
| [7] | Administrator<br>Limitation  | Ограничение зоны действия учетной<br>записи администратора                                    | Only in This<br>LAN (только в<br>данной ЛВС)                           |
| [8] | Device Manager Ac-<br>count  | Принимаемые по умолчанию учет-<br>ная запись и пароль менеджера ИБП                           | device                                                                 |
| [9] | Device Manager<br>Password   | (регистр существенен). Менеджеру<br>разрешается менять только настройки,<br>относящиеся к ИБП | password                                                               |
| [a] | Device Manager<br>Limitation | Ограничение зоны действия учетной<br>записи менеджера ИБП                                     | Only in This<br>LAN (только в<br>данной ЛВС)                           |
| [b] | Read Only User<br>Account    | Принимаемые по умолчанию учет-<br>ная запись и пароль пользователя с                          | user                                                                   |
| [c] | Read Only User<br>Password   | правом чтения (регистр существенен).<br>Пользователь может только проверить<br>настройки      | password                                                               |
| [d] | Read Only User<br>Limitation | Ограничение зоны действия учетной записи пользователя с правом чтения                         | Allow Any<br>(регистрация<br>через внешние<br>соединения<br>разрешена) |

### TCP/IP Setting (Настройки TCP/IP)

| +<br>  TCP/IP Setting            | ==+<br> <br>            |
|----------------------------------|-------------------------|
|                                  | <b>+</b>                |
| [1].IPv4 Address:                | 192.168.001.100         |
| [2].IPv4 Subnet Mask:            | 255.255.255.000         |
| [3].IPv4 Gateway IP:             | 192.168.001.254         |
| [4].IPv4 DNS or WINS IP          | :192.168.001.001        |
| [5].DHCPv4 Client:               | Enable                  |
| [6].IPv6 Address:                | fe80::230:abff:fe25:900 |
| [7].IPv6 Prefix Length:          | 64                      |
| <pre>[8].IPv6 Gateway IP:</pre>  | ::                      |
| [9].IPv6 DNS IP:                 | ::                      |
| [a].DHCPv6:                      | Enable                  |
| [b].Host Name(NetBIOS):          | INSIGHTPOWER            |
| [c].System Contactor:            |                         |
| [d].System Location:             |                         |
| <pre>[e].Auto-Negotiation:</pre> | Enable                  |
| [f].Speed:                       | 100M                    |
| [g].Duplex:                      | Full                    |
| [h].Status Stable:               | 3                       |
| [0].Back To Previous Me          | nu                      |
| Please Enter Your Choic          | e =>                    |

| Nº  | Параметр                | Описание                                      | По умолчанию      |  |
|-----|-------------------------|-----------------------------------------------|-------------------|--|
| [1] | IPv4 Address            | Адрес для IPv4                                | 192.168.001.100   |  |
| [2] | IPv4 Subnet Mask        | Маска подсети для IPv4                        | 255.255.255.000   |  |
| [3] | IPv4 Gateway IP         | IP сетевого шлюза для IPv4                    | 192.168.001.254   |  |
| [4] | IPv4 DNS или<br>WINS IP | IP сервера доменных имён для IPv4<br>или WINS | 192.168.001.001   |  |
| [5] | DHCPv4 Client           | Протокол DHCPv4 разрешен/запре-<br>щен        | Enable (разрешен) |  |
| [6] | IPv6 Address            | Адрес для IPv6                                |                   |  |
| [7] | IPv6 Prefix Length      | Длина префикса для IPv6                       |                   |  |
| [8] | IPv6 Gateway IP         | IP сетевого шлюза для IPv6                    |                   |  |
| [9] | IPv6 DNS IP             | IP сервера доменных имён для IPv6             |                   |  |
| [a] | DHCPv6                  | Протокол DHCPv6 разрешен/запре-<br>щен        | Enable (разрешен) |  |

| Nº  | Параметр                 | Описание                                                                                    | По умолчанию               |
|-----|--------------------------|---------------------------------------------------------------------------------------------|----------------------------|
| [b] | Host Name (Net-<br>BIOS) | Имя узла Insight Power SNMP IPv6                                                            | INSIGHTPOWER               |
| [c] | System Contactor         | Информация о контактном лице                                                                |                            |
| [d] | System Location          | Информация о местоположении<br>системы                                                      |                            |
| [e] | Auto-Negotiation         | Автоматическое согласование скоро-<br>сти передачи (10 / 100 Мб/с) разре-<br>шено/запрещено | Enable (разреше-<br>но)    |
| [f] | Speed                    | Если автоматическое согласование<br>запрещено, можно задать скорость<br>передачи            | 100M                       |
| [g] | Duplex                   | Если автоматическое согласование<br>запрещено, можно задать дуплекс-<br>ный режим           | Full (полный ду-<br>плекс) |
| [h] | Status Stable            | Контрольный срок подтверждения<br>смены статуса                                             | 3                          |

### Network Parameter (Параметры сети)

| +<br>  Network Parameter<br>+                                                                                                    | •<br> <br>•                                                                     |
|----------------------------------------------------------------------------------------------------|---------------------------------------------------------------------------------|
| <pre>[1].HTTP Server:<br/>[2].HTTPS Server:<br/>[3].Telnet Server:<br/>[4].SSH/SFTP Server:<br/>[5].FTP Server:<br/>[6].Syslog:<br/>[7].HTTP Server Port:<br/>[8].HTTPS Server Port:<br/>[9].Telnet Server Port:<br/>[9].Telnet Server Port:<br/>[1].SSH Server Port:<br/>[2].Syslog Server1:<br/>[3].Syslog Server2:<br/>[4].Syslog Server3:<br/>[5].Syslog Server3:<br/>[5].Syslog Server4:<br/>[6].SNMP Get,Set Port: 10<br/>[0].Back To Previous Menu</pre> | Enable<br>Enable<br>Enable<br>Disable<br>Disable<br>80<br>443<br>23<br>22<br>21 |
| Please Enter Your Choice =                                                                                                    | =>                                                                              |

| Nº   | Параметр           | Описание                                | По умолчанию       |
|------|--------------------|-----------------------------------------|--------------------|
| [1]  | HTTP Server        | Протокол НТТР разрешен/запрещен         | Enable (разрешен)  |
| [2]  | HTTPS Server       | Протокол HTTPS разрешен/запрещен        | Enable (разрешен)  |
| [3]  | Telnet Server      | Протокол Telnet разрешен/запрещен       | Enable (разрешен)  |
| [4]  | SSH/ SFTP Server   | Протокол SSH/ SFTP разрешен/запрещен    | Enable (разрешен)  |
| [5]  | FTP Server         | Протокол FTP разрешен/запрещен          | Disable (запрещен) |
| [6]  | System             | Дистанционное управление журналом       | Disable            |
| [0]  | Sysiog             | событий разрешено/запрещено             | (запрещено)        |
| [7]  | HTTP Server Port   | Сетевой порт НТТР                       | 80                 |
| [8]  | HTTPS Server Port  | Сетевой порт HTTPS                      | 443                |
| [9]  | Telnet Server Port | Сетевой порт Telnet                     | 23                 |
| [a]  | SSH Server Port    | Сетевой порт SSH                        | 22                 |
| [b]  | FTP Server Port    | Сетевой порт FTP                        | 21                 |
| [c]  | Syslog Server1     | Имя хоста удаленного системного журнала |                    |
| [d]  | Syslog Server2     | Имя хоста удаленного системного журнала |                    |
| [e]  | Syslog Server3     | Имя хоста удаленного системного журнала |                    |
| [f ] | Syslog Server4     | Имя хоста удаленного системного журнала |                    |
| [g]  | SNMP Get, Set Port | Сетевой порт SNMP                       | 161                |

#### Time Server (Сервер времени)

Вы можете вручную задать системное время и дату или разрешить автоматическую синхронизацию InsightPower SNMP IPv6 с сервером времени. InsightPower SNMP IPv6, Windows **ХР и более поздние версии поддерживают протокол SNTP. Если на вашей ра**бочей станции нужно запустить сервис времени, обратитесь к *главе 7, "Устранение неисправностей", В1*.

| ++<br>  Time Server  <br>++                                             |                                            |
|-------------------------------------------------------------------------|--------------------------------------------|
| [1].Time Selection: SNT                                                 | P<br>hr                                    |
| [3].1st Time Server: POO<br>[4].2nd Time Server:                        | L.NTP.ORG                                  |
| [5].Manual Date: 01<br>[6].Manual Time: 00<br>[0].Back To Previous Menu | /01/2000 (MM/DD/YYYY)<br>:00:00 (hh:mm:ss) |
| Please Enter Your Choice =>                                             |                                            |

| Nº  | Параметр Описание По<br>умолчан |                                                                     | По<br>умолчанию |
|-----|---------------------------------|---------------------------------------------------------------------|-----------------|
| [1] | Time Selection                  | Настройка времени – SNTP или ручная                                 | SNTP            |
| [2] | Тіme Zone Выбор часового пояса  |                                                                     | +0 hr           |
| [3] | 1 <sup>st</sup> Time Server     | Первый сервер времени для SNTP                                      | POOL.NTP.ORG    |
| [4] | 2 <sup>nd</sup> Time Server     | Второй сервер времени для SNTP                                      |                 |
| [5] | Manual Date                     | Ручная установка даты<br>(если выбрана ручная настройка времени)    | 01/01/2000      |
| [6] | Manual Time                     | Ручная установка времени<br>(если выбрана ручная настройка времени) | 00:00:00        |

#### Soft Restart ("Мягкая» перезагрузка)

Перезагрузка InsightPower SNMP IPv6. Она не влияет на работу ИБП.

#### Default Reset

Загрузка заводских настроек.

#### **•** Exit Without Saving

Выход без сохранения изменений.

#### Save and Exit

Выход с сохранением изменений.

### Глава 5: InsightPower UPS Web

Чтобы настроить модуль InsightPower SNMP IPv6 посредством InsightPower UPS Web, сделайте следующее:

- Шаг 1 Убедитесь, что модуль InsightPower SNMP IPv6 подключен к локальной сети. Подключите сетевой порт InsightPower SNMP IPv6 к сети кабелем CAT5.
- Шаг 2 Запустите Web-браузер. Введите в поле адреса имя узла (http://lnsightPower/) или IP адрес (http://192.168.1.100/) данного модуля. Для шифрованного соединения введите https://InsightPower/ или https: //192.168.1.100/.
- Шаг 3 После установления соединения открывается страница регистрации InsightPower UPS. Введите учетную запись и пароль (по умолчанию: admin/ password).

| ←→ C ☆ http://192.168.1.1 | 20/                               |  |
|---------------------------|-----------------------------------|--|
|                           | InsightPower UPS Login            |  |
|                           | A BELTA                           |  |
|                           | User Name :                       |  |
|                           | Password :                        |  |
|                           | Site IP: 172.16.186.82            |  |
|                           | Copyright ©, All rights reserved. |  |
|                           |                                   |  |

ПРИМЕЧАНИЕ

- 1. Если вы ранее изменили имя или **IP адрес этого модуля, введите соответству**ющее имя или адрес.
- Если страница регистрации открывается, но зарегистрироваться не удается, хотя вы вводите верную учетную запись и пароль, необходимо изменить настройки сети. Причина может быть в том, что компьютер и модуль InsightPower SNMP IPv6 зарегистрированы в разных подсетях. См. главу 7, "Устранение неисправностей", ВЗ.
- InsightPower SNMP IPv6 автоматически прерывает неиспользуемое соединение через 30 минут.

Информация, представленная на странице **InsightPower UPS Web**, разделена на категории **Monitor** (Монитор), **Device** (ИБП) и **System** (Система). Они описаны в разделах *5-1...5-3*.

### 5-1 Monitor (Монитор)

В категории Monitor имеется три раздела: Information, History и Environment.

### 5-1-1 Information (Информация)

Представленная в этом разделе информация распределена по группам UPS Properties, Battery Parameters, In/ Out Parameters, Identification, Status Indication и Power Module. Учтите, что от разных ИБП поступает разная информация, так что страница в вашем браузере может отличаться от показанной здесь.

#### UPS Properties (Свойства ИБП)

Щелкните **Monitor**  $\rightarrow$  **Information**  $\rightarrow$  **UPS Properties**, чтобы открыть обзор основных параметров ИБП. Эти данные обновляются автоматически.

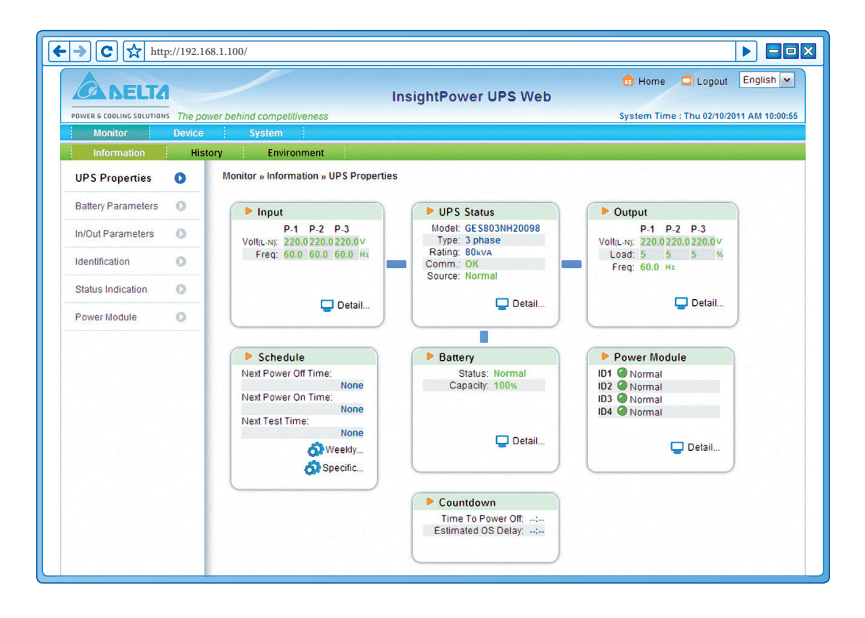

#### Battery Parameters (Параметры батареи)

Щелкните **Monitor**  $\rightarrow$  **Information**  $\rightarrow$  **Battery Parameters**, чтобы узнать состояние AKБ (Battery Status), измеренные параметры AKБ (Battery Measurement), температуру батарейного кабинета (Battery Cabinet) и дату замены (Replacement Date).

| ADELTA                   |           | /                                 | InsightPov | ter UPS Web                                              | pout English 🛩      |
|--------------------------|-----------|-----------------------------------|------------|----------------------------------------------------------|---------------------|
| POWER & COOLING SOLUTION | The power | behind competitiveness            |            | System Time : Thu 02                                     | /10/2011 AM 10:01:0 |
| Monitor                  | Device    | System                            |            |                                                          |                     |
| Information              | History   | Environment                       |            |                                                          |                     |
| UPS Properties           | 0 1       | Monitor » Information » Battery F | Parameters |                                                          |                     |
| Battery Parameter        |           |                                   |            |                                                          |                     |
|                          |           | Battery Parameters                |            | Replacement Date                                         |                     |
| In/Out Parameters        | 0         | Battery Status                    |            | Last Battery Replacement Date:                           |                     |
|                          |           | Battery Status: Normal            |            | 12/30/2009(MM/DD/YYYY)                                   |                     |
| Identification           | 0         | On Battery Time: 0                | Seconds    | Next Battery Replacement Date:<br>12/31/2012(MM/DD/YYYY) | est and the         |
| Status Indication        | 0         | Battery Measurem                  | ent        |                                                          | )                   |
|                          |           | Battery Capacity: 100             | %          |                                                          |                     |
| Power Module             | 0         | Voltage: 240.0                    | v          |                                                          |                     |
|                          | -         | Temperature: 50                   | c          |                                                          |                     |
|                          |           | Battery Cabinet                   |            |                                                          |                     |
|                          |           | Cabinet 1 Temperature: 25         | -c         |                                                          |                     |
|                          |           | Cabinet 2 Temperature: 22         | C          |                                                          |                     |
|                          |           | Cabinet 3 Temperature: 23         | C          |                                                          |                     |
|                          |           | Cabinet 4 Temperature: 22         | c          |                                                          |                     |
|                          |           |                                   |            |                                                          |                     |
|                          |           |                                   |            |                                                          |                     |

#### In/ Out Parameters (Параметры ввода-вывода)

Щелкните **Monitor**  $\rightarrow$  **Information**  $\rightarrow$  **In/Out Parameters**, чтобы узнать текущие параметры входа (Input Measurement), байпаса (Bypass Measurement) и выхода (Output Measurement).

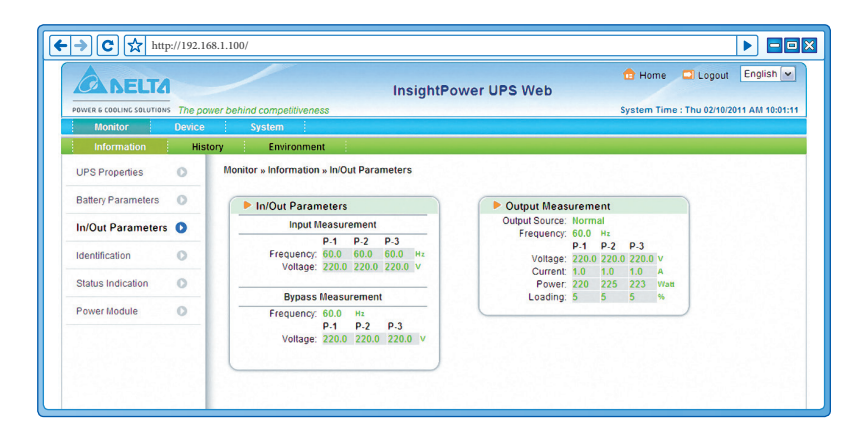

#### Identification (Идентификация)

Щелкните **Monitor**  $\rightarrow$  **Information**  $\rightarrow$  **Identification**, чтобы **открыть идентификаци**онные данные (Identification) и номинальные характеристики ИБП (UPS Rating).

| ADELT                    |           | InsightPov                                                               | ver UPS Web                                                             | Logout English        |
|--------------------------|-----------|--------------------------------------------------------------------------|-------------------------------------------------------------------------|-----------------------|
| POWER & COOLING SOLUTION | s The pow | er behind competitiveness                                                | System Time : Th                                                        | u 02/10/2011 AM 10:01 |
| Monitor                  | Device    | System                                                                   |                                                                         |                       |
| Information              | Histo     | ry Environment                                                           |                                                                         |                       |
| UPS Properties           | 0         | Monitor » Information » Identification                                   |                                                                         |                       |
| Battery Parameters       | 0         | ► Identification                                                         | UPS Rating                                                              |                       |
| In/Out Parameters        | 0         | Model: GES803NH20098<br>Type: 3 phase                                    | VA: 80 kVA<br>Power: 64 kW                                              |                       |
| Identification           | 0         | UPS Firmware: 1.0<br>Web Firmware: 01.11.0e<br>Serial Number: 1234567890 | Output Voltage: 220 v<br>Output Voltage: 220 v<br>Bypass Voltage: 220 v |                       |
| Status Indication        | 0         |                                                                          | Frequency: 60.0 Hz<br>Battery Voltage: 240 v                            |                       |
| Power Module             | 0         |                                                                          | High Transfer Voltage: 230 v<br>Low Transfer Voltage: 210 v             |                       |

#### Status Indication (Индикация состояния)

Щелкните **Monitor**  $\rightarrow$  **Information**  $\rightarrow$  **Status Indication**, чтобы **открыть перечень со**бытий. Произошедшие события отмечены зеленым индикатором.

| A DELTA                  |          |                                     | InsightPower UPS Web                                                                                                    | 🔂 Home 🗖 Logout                                                                                                    | English      |
|--------------------------|----------|-------------------------------------|----------------------------------------------------------------------------------------------------|----------------------------------------------------------------------------------------------------|--------------|
| POWER & COOLING SOLUTION | The powe | r behind competitiveness            |                                                                                                    | System Time : Thu 02/10/20                                                                                                    | 11 AM 10:01: |
| Monitor                  | Device   | System                              |                                                                                                    |                                                                                                    |              |
| Information              | Histor   | y Environment                       |                                                                                                    |                                                                                                    |              |
| UPS Properties           | 0        | Monitor » Information » Status Indi | cation                                                                                                    |                                                                                                    |              |
| Battery Parameters       | 0        | Status Indication                   |                                                                                                    |                                                                                                    |              |
| In/Out Parameters        | 0        | Economic Mode                       | OUPS Disconnect                                                                                                    | Output Over Voltage                                                                                                    |              |
| Identification           | 0        |                                     | <ul> <li>Input Out Of Range</li> <li>Battery Low</li> </ul>                                                                               | <ul> <li>Overload</li> <li>Over Temperature</li> </ul>                                                                             |              |
| Status Indication        | 0        |                                     | Battery Depleted<br>Battery Need Replace                                                                                                  | <ul> <li>Other Warning</li> <li>Fan Abnormal</li> </ul>                                                                            |              |
| Power Module             | 0        |                                     | Deterf (of 0000 F auti<br>Test in Progress<br>Test Fail<br>Output Off<br>On Manual Bypass<br>On Reserve<br>UPS System Off<br>UPS Shutdown | Fose Autornal     Inverter Abnormal     Charger Abnormal     Bypass Out Of Range     Emergency Power Off     Power Module Abnormal |              |

#### Power Module (Силовой модуль)

Щелкните **Monitor** → **Information** → **Power Module**, чтобы открыть информацию о байпасе силового модуля (Power Module Bypass) и параметрах силовых модулей (Power Module ID1/2/3/4). Заметьте, что эта страница открывается только при условии, что данному ИБП назначены силовые модули.

| A DELT                   | -          |                                                                                                    | InsightPowe                                                                                                    | r UPS Web                                                                                                    | 🔂 Home 🗖 Logout                                                                                                    | English        |
|--------------------------|------------|----------------------------------------------------------------------------------------------------|----------------------------------------------------------------------------------------------------|----------------------------------------------------------------------------------------------------|----------------------------------------------------------------------------------------------------|----------------|
| POWER & COOLING SOLUTION | 5 The powe | r behind competitiveness                                                                                                    |                                                                                                    |                                                                                                    | System Time : Thu 02/10/                                                                                                 | 2011 AM 10:01: |
| Monitor                  | Device     | System                                                                                                    |                                                                                                    |                                                                                                    |                                                                                                    |                |
| Information              | Histor     | y Environment                                                                                                    |                                                                                                    |                                                                                                    |                                                                                                    |                |
| UPS Properties           | 0          | Monitor » Information » Power Mo                                                                                                    | odule                                                                                                    |                                                                                                    |                                                                                                    |                |
| Battery Parameters       | 0          | Power Module Bypass                                                                                                    |                                                                                                    |                                                                                                    |                                                                                                    |                |
| In/Out Parameters        | 0          | Bypass Voltage/Frequency A     Bypass Phase Sequence Ab                                                                                   | bnormal<br>normal                                                                                                   |                                                                                                    |                                                                                                    |                |
| Identification           | 0          | Bypass STS Overload<br>Bypass STS Over Temperate                                                                                          | ure                                                                                                    |                                                                                                    |                                                                                                    |                |
| Status Indication        | 0          | Bypass STS Fail                                                                                                    |                                                                                                    |                                                                                                    |                                                                                                    |                |
| Power Module             | 0          | Power Module                                                                                                    |                                                                                                    |                                                                                                    |                                                                                                    |                |
|                          |            | ID1                                                                                                    | ID2                                                                                                    | ID3                                                                                                    | ID4                                                                                                    |                |
|                          |            | PFC Temp.: 30 °C<br>Inverter Temp.: 30 °C In<br>Inverter-R Volt: 220.0 v II<br>Inverter-S Volt: 220.0 v II<br>Inverter-T Volt: 220.0 v II | PFC Temp.: 30 C<br>werter Temp.: 30 C<br>nverter-R Volt 220.0 v<br>nverter-S Volt 220.0 v<br>nverter-T Volt 220.0 v | PFC Temp.: 30 °C<br>Inverter Temp.: 30 °C<br>Inverter-R Volt: 220.0 v<br>Inverter-S Volt: 220.0 v<br>Inverter-T Volt: 220.0 v | PFC Temp.: 30 C<br>Inverter Temp.: 30 C<br>Inverter-R Volt 220.0 v<br>Inverter-S Volt 220.0 v<br>Inverter-T Volt 220.0 v |                |

### 5-1-2 History (Статистика)

#### Event Log (Журнал событий)

Щелкните **Monitor**  $\rightarrow$  **History**  $\rightarrow$  **Event Log**  $\rightarrow$  Page 1/ 2/ 3/ 4, чтобы просмотреть журнал событий. Если число записей превышает максимальное (1000), старые записи удаляются. При необходимости можно переслать на компьютер архив журнала событий (event\_log.xls) за установленный период времени.

| ← → C ☆ h              | ttp://192.168 | .1.100/                                |                                  |                             |                                             |                                                            |                                     |                  |                 |
|------------------------|---------------|----------------------------------------|----------------------------------|-----------------------------|---------------------------------------------|------------------------------------------------------------|-------------------------------------|------------------|-----------------|
| ADELT                  | 2             | /                                      |                                  | Insig                       | htPower UI                                  | PS Web                                                     | 🔂 Home                              | 🗖 Logout         | English 💌       |
| POWER & COOLING SOLUTI | INS The powe  | er behind competitiv                   | eness                            |                             |                                             |                                                            | System Tim                          | e : Thu 02/10/20 | 011 AM 10:01:37 |
| Monitor                | Device        | System                                 |                                  |                             |                                             |                                                            |                                     |                  |                 |
| Information            | Histor        | y Environ                              | ment                             |                             |                                             |                                                            |                                     |                  |                 |
| Event Log              | 0             | Monitor » History                      | » Event Log                      | Page1                       |                                             |                                                            |                                     |                  |                 |
| Data Log               | 0             | ► Event Log                            | )                                |                             |                                             |                                                            |                                     |                  |                 |
| Configure              | 0             | ● Page ≤ ○ From 02/1                   | 1 2 3<br>0/2011 (M)              | 4 >> Dov                    | vnload All<br>2/10/2011 (MM                 | Downloa                                                    | d Event Log from UPS                | 3                |                 |
|                        |               | Date                                   | Time                             | Level                       |                                             | E                                                          | vent Log                            |                  | _               |
|                        |               | 02/10/2011<br>02/10/2011<br>02/10/2011 | 10:00:54<br>09:59:02<br>09:59:05 | System<br>System            | "admin" logi<br>Logout from                 | n to the WEB from<br>the WEB                               | 172.16.186.183                      |                  |                 |
|                        |               | 02/10/2011<br>02/10/2011               | 09:56:14<br>09:55:56             | System<br>System            | "admin" logi<br>Logout from                 | n to the WEB from<br>the WEB                               | 172.16.186.183                      |                  |                 |
|                        |               | 02/10/2011<br>02/10/2011<br>02/10/2011 | 09:55:05<br>09:54:28<br>09:52:08 | System<br>System<br>Warning | "admin" logi<br>"admin" logi<br>Environment | in to the WEB from<br>in to the WEB from<br>sensor connect | 172.16.186.183<br>172.16.186.114    |                  |                 |
|                        |               | 02/10/2011<br>02/10/2011               | 09:40:20<br>09:40:11             | System<br>System            | Logout from<br>"admin" logi                 | the WEB<br>n to the WEB from                               | 172.16.186.183                      |                  |                 |
|                        |               | 02/10/2011<br>02/10/2011               | 09:29:49<br>09:29:44             | System<br>System            | Logout from<br>"admin" logi                 | the WEB<br>n to the WEB from                               | 172.16.186.183                      |                  |                 |
|                        |               | 02/10/2011<br>02/10/2011               | 09:17:55<br>09:16:58             | System                      | "admin" logi<br>"admin" logi                | in to the WEB from<br>in to the TELNET fro                 | 172.16.186.249<br>om 172.16.186.114 |                  |                 |
|                        |               | 02/10/2011<br>02/10/2011<br>02/10/2011 | 09:11:46<br>08:45:56<br>08:42:03 | System<br>System            | "admin" logi<br>Logout from<br>"admin" logi | n to the WEB from<br>the WEB<br>n to the WEB from          | 172.16.186.118                      |                  |                 |
|                        |               | 02/10/2011                             | 08:39:44                         | System                      | "admin" logi                                | n to the WEB from                                          | 172.16.186.114                      |                  |                 |

- Date: дата наступления события
- Time: время наступления события
- Level: уровень события
- Event Log: описание события
- Download Event Log from UPS (Пересылка журнала событий на компьютер)

Модуль InsightPower SNMP IPv6 отправляет запрос на ИБП, собирает сохраненные журналы событий и пересылает их пользователю через сеть. Заметьте, что эта функция доступна только при условии, что ее поддерживает данный ИБП и что журналы событий в памяти ИБП отличны от сохраненных в памяти модуля InsightPower SNMP IPv6.

#### Data Log (Журнал данных)

Щелкните **Monitor** → **History** → **Data Log**, чтобы просмотреть все сохраненные данные ИБП. При необходимости можно переслать на компьютер архив журнала данных (data \_ log.xls) за установленный период времени.

| ⊦→C☆ ʰ                  | ttp://192.168 | .1.100/                    |                 |             |           |        |        |       |        |        |            |          |            |
|-------------------------|---------------|----------------------------|-----------------|-------------|-----------|--------|--------|-------|--------|--------|------------|----------|------------|
| ADELT                   | 4             | /                          | In              | sightPo     | wer UP:   | S Wel  | b      |       | 🕆 н    | ome    | 🗖 Logo     | out En   | glish 💌    |
| POWER & COOLING SOLUTIO | ons The powe  | er behind competitiveness  |                 |             |           |        |        |       | Syster | n Time | : Thu 02/1 | 0/2011 A | M 10:01:44 |
| Monitor                 | Device        | System                     |                 |             |           |        |        |       |        |        |            |          |            |
| Information             | Histor        | y Environment              |                 |             |           |        |        |       |        |        |            |          |            |
| Event Log               | 0             | Monitor » History » Data I | Log » 02/10/201 | 1 ~ 02/10/2 | 011       |        |        |       |        |        |            |          |            |
| Data Log                | 0             | Data Log                   |                 |             |           |        |        |       |        |        |            |          |            |
| Configure               | 0             |                            |                 |             |           |        |        |       |        |        |            |          |            |
|                         |               | From 02/10/2011            | MM/DD/YYYY to   | 02/10/2011  | (MM/DD/YY | YY) AP | oly Do | wnloa | 1      |        |            |          |            |
|                         |               | Date Time                  |                 | n Volt      | in ; in ; | Out    | Out    | Out   | Out    | ; Out  | Pu Fran    | By Volt  | -          |
|                         |               | Date i fille               | Lo              | Hi          | Amp Pwr   | Freq   | Volt   | Amp   | Pwr    | Load   | byrreq     | by voit  |            |
|                         |               | 02/10/2011 09:59:28        | 60.0Hz 220.0    | V 220.0V    |           | 60.0Hz | 220.0V | 1.0A  | 220W   | 5%     | 60.0Hz     | 220.0V   |            |
|                         |               | 02/10/2011 09:49:28        | 60.0Hz 220.0    | V 220.0V    |           | 60.0Hz | 220.0V | 1.0A  | 220W   | 5%     | 60.0Hz     | 220.0V   | E          |
|                         |               | 02/10/2011 09:39:28        | 60.0Hz 220.0    | V 220.0V    |           | 60.0Hz | 220.0V | 1.0A  | 220W   | 5%     | 60.0Hz     | 220.0V   |            |
|                         |               | 02/10/2011 09:29:28        | 60.0Hz 220.0    | V 220.0V    |           | 60.0HZ | 220.00 | 1.0A  | 22000  | 5%     | 60.0HZ     | 220.00   |            |
|                         |               | 02/10/2011 09:19:27        | 60.0Hz 220.0    | V 220.0V    |           | 60.0H2 | 220.00 | 1.04  | 22000  | 570    | 60.0H2     | 220.00   |            |
|                         |               | 02/10/2011 09:59:27        | 60.0Hz 220.0    | V 220.0V    |           | 60.0Hz | 220.0V | 1.04  | 22010  | 596    | 60.0Hz     | 220.00   |            |
|                         |               | 02/10/2011 09:49:27        | 60.0Hz 220.0    | V 220.0V    |           | 60.0Hz | 220.01 | 1.04  | 22011  | 5%     | 60.0Hz     | 220.01   |            |
|                         |               | 02/10/2011 08:39:27        | 60.0Hz 220.0    | V 220.0V    |           | 60.0Hz | 220.0V | 1.0A  | 220W   | 5%     | 60.0Hz     | 220.0V   |            |
|                         |               | 02/10/2011 08:29:27        | 60.0Hz 220.0    | V 220.0V    |           | 60.0Hz | 220.0V | 1.0A  | 220W   | 5%     | 60.0Hz     | 220.0V   |            |
|                         |               | 02/10/2011 08:19:27        | 60.0Hz 220.0    | V 220.0V    |           | 60.0Hz | 220.0V | 1.0A  | 220W   | 5%     | 60.0Hz     | 220.0V   |            |
|                         |               | 02/10/2011 08:09:27        | 60.0Hz 220.0    | V 220.0V    |           | 60.0Hz | 220.0V | 1.0A  | 220W   | 5%     | 60.0Hz     | 220.0V   |            |
|                         |               | 02/10/2011 07:59:27        | 60.0Hz 220.0    | V 220.0V    |           | 60.0Hz | 220.0V | 1.0A  | 220W   | 5%     | 60.0Hz     | 220.0V   |            |
|                         |               | 02/10/2011 07:49:27        | 60.0Hz 220.0    | V 220.0V    |           | 60.0Hz | 220.0V | 1.0A  | 220W   | 5%     | 60.0Hz     | 220.0V   |            |
|                         |               | 02/10/2011 07:39:27        | 60.0Hz 220.0    | V 220.0V    |           | 60.0Hz | 220.0V | 1.0A  | 220W   | 5%     | 60.0Hz     | 220.0V   |            |
|                         |               | 02/10/2011 07:29:27        | 60.0Hz 220.0    | V 220.0V    |           | 60.0Hz | 220.0V | 1.0A  | 220W   | 5%     | 60.0Hz     | 220.0V   |            |
|                         |               | 02/10/2011 07:19:27        | 60.0Hz 220.0    | V 220.0V    |           | 60.0Hz | 220.0V | 1.0A  | 220W   | 5%     | 60.0Hz     | 220.0V   |            |
|                         |               | 02/10/2011 07:09:27        | 60.0Hz 220.0    | V 220.0V    |           | 60.0Hz | 220.0V | 1.0A  | 220W   | 5%     | 60.0Hz     | 220.0V   |            |
|                         |               | 02/10/2011 06:59:27        | 60.0Hz 220.0    | V 220.0V    |           | 60.0Hz | 220.0V | 1.0A  | 220W   | 5%     | 60.0Hz     | 220.0V   |            |
|                         |               | 02/10/2011 06:49:27        | 60.0Hz 220.0    | V 220.0V    |           | 60.0Hz | 220.0V | 1.0A  | 220W   | 5%     | 60.0Hz     | 220.0V   |            |
|                         |               | 02/10/2011 06:39:27        | 60.0Hz 220.0    | V 220.0V    |           | 60.0Hz | 220.0V | 1.0A  | 220W   | 5%     | 60.0Hz     | 220.0V   |            |

- Date: дата записи данных
- Time: время записи данных

#### Configure (Конфигурирование)

Щелкните **Monitor**  $\rightarrow$  **History**  $\rightarrow$  **Configure**, чтобы очистить журналы данных и событий. Здесь же можно задать интервал сохранения данных.

| <b>←→</b> C☆          | http://192.16 | 8.1.100/                          |            |             |                           |                  |
|-----------------------|---------------|-----------------------------------|------------|-------------|---------------------------|------------------|
| ADELI                 | ГА            |                                   | InsightPov | ver UPS Web | 🔂 Home 🗖 Logout           | English 💌        |
| POWER & COOLING SOLUT | TIONS The pow | er behind competitiveness         |            |             | System Time : Thu 02/10/2 | 2011 AM 10:01:49 |
| Monitor               | Device        | System                            |            |             |                           |                  |
| Information           | Histo         | ny Environment                    |            |             |                           |                  |
| Event Log             | 0             | Monitor » History » Configure     | е          |             |                           |                  |
| Data Log              | 0             | History Data                      |            | Event Log   |                           |                  |
| Configure             | 0             | Clear History Data                |            |             | Clear Event Log           |                  |
|                       |               | Save Data Interval: 10<br>(Apply) | minute(s)  |             |                           |                  |
|                       |               |                                   |            |             |                           |                  |

- Clear History Data: очистка журнала данных
- Clear Event Log: очистка журнала событий
- Save Data Interval: установка интервала записей событий/данных

### 5-1-3 Environment (Окружающая среда)

#### Information (Информация)

Щелкните **Monitor**  $\rightarrow$  **Environment**  $\rightarrow$  **Information**, чтобы открыть обзор информации от датчика (Sensor) и входных контактов (Input Contacts), а также настроек контактов (Contact Setting).

|               | The power | behind competitiveness             | InsightPower UPS Web | Home Logout            | English |
|---------------|-----------|------------------------------------|----------------------|------------------------|---------|
| Monitor       | Device    | System                             |                      | ,                      |         |
| Information   | History   | Environment                        |                      |                        |         |
| Information   | 0         | Monitor » Environment » Informatio | n                    |                        |         |
| Configuration | 0         | Information                        |                      |                        |         |
|               |           | Sensor Information                 | Input Contacts       | Contact Setting        |         |
|               |           | Temperature: 25.4°c                | Smoke(R1): Normal    | Smoke(R1): Normal Open |         |
|               |           | 48.9"F                             | Fire(R2): Normal     | Fire(R2): Normal Open  |         |
|               |           | Humidity: 67%                      | Leak(R3): Normal     | Leak(R3): Normal Open  |         |
|               |           |                                    | Door(R4): Normal     | Door(R4): Normal Open  |         |

#### Configuration (Конфигурация)

Щелкните **Monitor** — **Environment** — **Configuration**, чтобы задать порог предупреждения (Warning Threshold), порог аварии (Alarm Threshold), заголовок (Title) и тип (**Type**). Различные варианты рабочего режима устанавливаются с помощью двухконтактного dip-переключателя, см. следующую таблицу.

| → C ☆ http://192.16               | 8.1.100/                              |                     |                                         |  |  |  |  |
|-----------------------------------|---------------------------------------|---------------------|-----------------------------------------|--|--|--|--|
| ADELTA                            |                                       | nsightPower UPS Web | 🔂 Home 📮 Logout English 💌               |  |  |  |  |
| POWER & COOLING SOLUTIONS The pol | ver behind competitiveness            |                     | System Time : Thu 02/10/2011 AM 10:02:0 |  |  |  |  |
| Monitor Device                    | System                                |                     |                                         |  |  |  |  |
| Information Hist                  | ory Environment                       |                     |                                         |  |  |  |  |
| Information O                     | Monitor » Environment » Configuration |                     |                                         |  |  |  |  |
| Configuration 🔹                   | ► Configuration                       |                     |                                         |  |  |  |  |
|                                   | Sensor                                | Warning Threshold   | Alarm Threshold                         |  |  |  |  |
|                                   | Temperature                           | 35 °C               | 40 °C                                   |  |  |  |  |
|                                   | Humidity                              | 80%                 | 90 %                                    |  |  |  |  |
|                                   | Power Configuration                   |                     |                                         |  |  |  |  |
|                                   | Input                                 | Title               | Туре                                    |  |  |  |  |
|                                   | Contact 1                             | Smoke               | Normal Open                             |  |  |  |  |
|                                   | Contact2                              | Fire                | Normal Open                             |  |  |  |  |
|                                   | Contact3                              | Leak                | Normal Open 💌                           |  |  |  |  |
|                                   | Contact4                              | Door                | Normal Open                             |  |  |  |  |
|                                   |                                       | Submit              |                                         |  |  |  |  |

| Кон-<br>такт 1 | Кон-<br>такт 2 | Режим рабо-<br>ты                                  | Описание                                                                                                    |
|----------------|----------------|----------------------------------------------------|----------------------------------------------------------------------------------------------------|
| OFF            | OFF            | Нормальный<br>режим                                | Модуль InsightPower SNMP IPv6 работает с ИБП. Он передает через сеть информацию о состоянии и параметрах ИБП.                                                                                     |
| OFF            | ON             | Режим байпаса                                      | InsightPower SNMP IPv6 не запрашивает данные ИБП,<br>но обеспечивает связь между консольным портом и<br>ИБП.                                                                                      |
| ON             | OFF            | Режим под-<br>держки<br>датчика (c<br>EnviroProbe) | Модуль InsightPower SNMP IPv6 работает с ИБП и до-<br>полнительным датчиком EnviroProbe. Он передает<br>данные от ИБП и параметры окружающей среды<br>(температура, влажность и т.п.).            |
| ON             | ON             | Режим на-<br>стройки                               | В этом режиме пользователь может ввести реги-<br>страционное имя через консольный порт и задать<br>настройки InsightPower SNMP IPv6. См. <b>раздел 4-4</b><br><i>"Настройка через СОМ-порт"</i> . |

### **5-2** Device (ИБП)

### 5-2-1 Management (Менеджмент)

Поскольку разные ИБП поддерживают разные функции, параметры настройки вашего ИБП могут отличаться от указанных ниже.

#### Configure (Конфигурирование)

Для конфигурирования ИБП нажмите **Device** → **Management** → **Configure**. Параметры конфигурации ИБП сохраняются в памяти ИБП или модуля InsightPower SNMP IPv6. Ниже перечислены параметры конфигурации ИБП. Учтите, набор параметров зависит от модели ИБП.

| → C ☆ htt                | p://192.16 | 8.1.100/                                              |                                                                                     |
|--------------------------|------------|-------------------------------------------------------|-------------------------------------------------------------------------------------|
| ADELTA                   | 1          |                                                       | Home Logout English                                                                 |
| POWER & COOLING SOLUTION | s The por  | ver behind competitiveness                            | System Time : Thu 02/10/2011 AM 10:02:1                                             |
| Monitor                  | Device     | System                                                |                                                                                     |
| Management               |            |                                                       |                                                                                     |
| Configure                | 0          | Device » Management » Configure                       |                                                                                     |
| Control                  | 0          | Configure                                             |                                                                                     |
| Weekly Schedule          | 0          | Select UPS Configuration:<br>Auto-Restart             | Auto Restart                                                                        |
| Specific Schedule        | 0          | UPS Buzzer<br>Voltage Sensitivity                     | Reboot After Power Restore: 🕑 Enable                                                |
| Event Level              | 0          | UPS Shutdown Action<br>Smart Shutdown                 | Boot Delay After Power Restore: 30 Sec                                              |
|                          |            | Battery Replacement Date<br>Bypass Transfer Frequency | Submit                                                                              |
|                          |            | Periodic Auto Test                                    | Description: Send the command to the UPS to configure the auto restart<br>function. |
|                          |            |                                                       |                                                                                     |

#### • Auto Restart (Автоматический перезапуск)

Введите настройки автоматического перезапуска и нажмите кнопку **Submit**, чтобы передать соответствующие команды с модуля InsightPower SNMP IPv6 на ИБП.

#### • UPS Buzzer (Звуковой сигнализатор ИБП)

Введите настройки звуковой сигнализации и нажмите кнопку Submit, чтобы передать соответствующие команды с модуля InsightPower SNMP IPv6 на ИБП.

#### • Voltage Sensitivity (Чувствительность по напряжению)

Задайте чувствительность по напряжению (Normal, Reduced или Low, т.е. нормальную, пониженную или низкую) и нажмите кнопку **Submit**, чтобы передать соответствующие команды с модуля InsightPower SNMP IPv6 на ИБП.

#### • Transfer Voltage (Напряжение переключения питания)

Введите напряжение переключения питания и нажмите кнопку **Submit**, чтобы передать соответствующие команды с модуля InsightPower SNMP IPv6 на ИБП.

#### • Low Battery (Низкий заряд АКБ)

Данная настройка задает нижний порог заряда аккумуляторной батареи. Если уровень заряда АКБ ниже этого порога, InsightPower SNMP IPv6 генерирует сигнал разрядки батареи.

#### • UPS Shutdown Action (Защитное отключение ИБП)

Данная настройка задает параметры защитного отключения аккумуляторной батареи. InsightPower SNMP IPv6 сравнивает их с сигналами от ИБП и в случае нарушения сетевого питания или разрядки батареи передает на ИБП команду отключения (с заданной задержкой).

#### Smart Shutdown (Интеллектуальное завершение работы)

Настройки интеллектуального завершения работы применяются для безопасного отключения ИБП и всех подключенных к нему компьютеров. Определите максимальное время завершения работы операционной системы для всех компьютеров, подключенных к ИБП, и задайте соответствующую задержку (OS Shutdown Delay). При выполнении функции Smart Shutdown модуль InsightPower SNMP IPv6 ожидает завершения работы всех ОС в течение заданного времени (OS Shutdown Delay) и только затем передает команду отключения ИБП, которая выполняется с заданной задержкой UPS shutdown delay.

#### • Battery Replacement Date (Дата замены АКБ)

Задайте дату замены АКБ, и модуль InsightPower SNMP IPv6 перешлет эти данные в память ИБП.

#### • External Battery Pack (Внешняя аккумуляторная батарея)

Введите параметры внешней аккумуляторной батареи и нажмите кнопку Submit, чтобы передать соответствующие команды и данные с модуля InsightPower SNMP IPv6 на ИБП.

#### • Bypass Transfer Frequency (Частота отключения байпаса)

Введите допуск частоты напряжения, при которой возможен режим байпаса, и нажмите кнопку Submit, чтобы передать соответствующую команду с модуля InsightPower SNMP IPv6 на ИБП. Если ИБП работает в режиме байпаса и частота напряжения выходит за установленный допуск, выход ИБП отключается для защиты критических нагрузок.

#### • Bypass Transfer Voltage (Напряжение отключения байпаса)

Введите допуск напряжения, при котором возможен режим байпаса, и нажмите кнопку Submit, чтобы передать соответствующую команду с модуля InsightPower SNMP IPv6 на ИБП. Если ИБП работает в режиме байпаса и напряжение выходит за установленный допуск, выход ИБП отключается для защиты критических нагрузок.

#### • Periodic Auto Test (Периодическая самодиагностика)

Интервал между проверками аккумуляторной батареи. После ввода параметра модуль InsightPower SNMP IPv6 пересылает новое значение в память ИБП. ИБП автоматически проверяет АКБ с заданной периодичностью.

#### • Output Dry Contacts (Выходные сухие контакты)

Введите параметры выходных сухих контактов и нажмите кнопку **Submit**, чтобы передать команду с модуля **InsightPower SNMP IPv6 на ИБП. Данные сохраняют**ся в памяти ИБП, а модуль сообщает о текущем состоянии ИБП.

#### Control (Управление)

Для настройки команд управления щелкните **Device**  $\rightarrow$  **Management**  $\rightarrow$  **Control**. Введите нужные настройки и нажмите кнопку **Submit**, чтобы передать соответствующие команды с модуля InsightPower SNMP IPv6 на ИБП. Ниже перечислены параметры управления ИБП.

| ADELTA                   | 1         | Ir                                                                             | nsightPower UPS Web                                                   |
|--------------------------|-----------|--------------------------------------------------------------------------------|-----------------------------------------------------------------------|
| POWER & COOLING SOLUTION | s The por | ver behind competitiveness                                                     | System Time : Thu 02/10/2011 AM 10:02:                                |
| Monitor                  | Device    | System                                                                         |                                                                       |
| Management               |           |                                                                                |                                                                       |
| Configure                | 0         | Device » Management » Control                                                  |                                                                       |
| Control                  | 0         | Control                                                                        |                                                                       |
| Weekly Schedule          | 0         | Select UPS Control:<br>Battery Test                                            | Battery Test                                                          |
| Specific Schedule        | 0         | Smutdown & Restart UPS Only<br>Smart Shutdown<br>Power Fail/Restore Simulation | Battery Test Type: 10-seconds Test                                    |
| Event Level              | 0         |                                                                                | Submit                                                                |
|                          |           |                                                                                | Description: Send the command to the UPS to perform the battery test. |

#### Battery Test (Проверка АКБ)

**Введит**е тип проверки аккумуляторной батареи и нажмите кнопку **Submit**, чтобы передать соответствующую команду с модуля InsightPower SNMP IPv6 на ИБП.

#### • Shutdown & Restart UPS Only (Отключение и перезапуск – только ИБП)

После ввода настройки модуль InsightPower SNMP IPv6 передает команду отключения или перезапуска на ИБП.

Если вы хотите завершить работу ИБП, установите флажок UPS Shutdown Delay (Задержка отключения ИБП) и введите длительность задержки.

Если вы хотите перезапустить ИБП, установите флажок UPS Restart Delay (Задержка перезапуска ИБП) и введите длительность задержки.

Если вы хотите отключить и перезапустить ИБП, установите оба флажка и введите длительности задержек.

#### Smart Shutdown (Интеллектуальное завершение работы)

Настройки интеллектуального завершения работы применяются для безопасного отключения ИБП и всех подключенных к нему компьютеров. Определите максимальное время завершения работы операционной системы для всех компьютеров, подключенных к ИБП, и задайте соответствующую задержку (OS Shutdown Delay). При выполнении функции Smart Shutdown модуль InsightPower SNMP IPv6 ожидает завершения работы всех ОС в течение заданного времени (OS Shutdown Delay), и только затем передает команду отключения ИБП, которая выполняется с заданной задержкой UPS shutdown delay.

#### • Outlet Control (Управление выходом)

Нажмите кнопку **Switch Bank**, чтобы переключить реле выхода ИБП (включить или выключить выход).

#### Power Fail/ Restore Simulation (Имитация неисправности/восстановления питания ИБП)

Щелкните кнопку **Power Fail Test** или **Power Restore Test**, чтобы InsightPower SNMP IPv6 имитировал неисправность или восстановление питания ИБП. Эта функция позволяет проверить работу программного обеспечения подключенного оборудования. Обратите внимание, что данная команда не влияет на функционирование ИБП: он работает по-прежнему и не переключается в аккумуляторный режим.

#### Weekly Schedule (Недельное расписание)

Чтобы задать недельное расписание работы ИБП, щелкните **Device** → **Management** → **Weekly Schedule**. Здесь вы можете выбрать требуемую операцию (**No Action** – никаких действий, **Shutdown** – отключение, **Restart**—перезапуск, **10-Second Test** – 10-секундная проверка) и задать время ее выполнения (день недели и время суток).

| ADELTA                    |          | /              |                      | Insigl  | ntPowe | er UP   | S Web | )   |     | <table-cell-rows> Home</table-cell-rows> | 🗖 Logout             | English     |
|---------------------------|----------|----------------|----------------------|---------|--------|---------|-------|-----|-----|------------------------------------------|----------------------|-------------|
| POWER & COOLING SOLUTIONS | The por  | ver behind cor | npetitiveness        |         |        |         |       |     |     | System T                                 | ime : Fri 02/11/2011 | 1 PM 03:28: |
| Monitor :                 | Device   | Syste          | em i                 |         |        |         |       |     |     |                                          |                      |             |
| Management                |          |                |                      |         |        |         |       |     |     |                                          |                      |             |
| Configure                 | 0        | Device » M     | anagement » Weekly S | chedule |        |         |       |     |     |                                          |                      |             |
| Control                   | 0        | ► We           | ekly Schedule        |         |        | <u></u> |       |     |     |                                          |                      |             |
| Weekly Schedule           | 0        | 1              | Action               | SUN     | MON    | TUE     | WED   | THR | FRI | SAT                                      | Time                 |             |
| Specific Schedule         | 0        | 1              | No Action            |         |        |         |       |     |     |                                          | 00:00                |             |
| EventLevel                | 0        | 2              | Shutdown<br>Restart  |         |        |         |       |     |     |                                          | 00:00                |             |
| Liten Letter              | <u> </u> | 3              | 10-Seconds Test      |         |        |         |       |     |     |                                          | 00:00                |             |
|                           |          | 4              | No Action            |         |        |         |       |     |     |                                          | 00:00                |             |
|                           |          | 5              | No Action            |         |        |         |       |     |     |                                          | 00:00                |             |
|                           |          | 6              | No Action            |         |        |         |       |     |     |                                          | 00:00                |             |
|                           |          |                |                      |         | 3      | Submit  | )     |     |     |                                          |                      |             |

#### Specific Schedule (Специальное расписание)

Чтобы задать специальное расписание работы ИБП, щелкните **Device** → **Management** → **Specific Schedule**. Здесь вы можете выбрать требуемую операцию (Stop Action – прекращение любых действий) **Shutdown** – отключение, **Restart**—перезапуск, **10-Second Test** – 10-секундная проверка) и задать время ее выполнения (**дату и вре**мя суток).

| → C ☆ http        | p://192.16 | 8.1.100/           |                          |                    |                                        |              |
|-------------------|------------|--------------------|--------------------------|--------------------|----------------------------------------|--------------|
| A BELTA           | The ope    | uns babled compart | In                       | sightPower UPS Web | Sustan Time : Eri 02/11/2011           | 011 02:42:26 |
| Monitor           | Device     | System             | luveness                 |                    | System time . Th 02/Th20Th             | 111 03.43.20 |
| Management        |            |                    |                          |                    |                                        |              |
| Configure         | 0          | Device » Manaç     | gement » Specific Schedu | e                  |                                        |              |
| Control           | 0          | ► Specifi          | c Schedule               |                    |                                        | )            |
| Weekly Schedule   | 0          |                    | Date(MM/DD/YYYY)         | Time(hh:mm)        | Action                                 | 1            |
| Specific Schedule | 0          | 1                  | 01/01/2000               | 00:00              | Stop Action                            |              |
| Event Level       | 0          | 3                  | 01/01/2000               | 00:00              | Shutdown<br>Restart<br>10-Seconds Test |              |
|                   |            | 4                  | 01/01/2000               | 00:00              | Stop Action                            |              |
|                   |            | 5                  | 01/01/2000               | 00:00              | Stop Action                            |              |
|                   |            | 6                  | 01/01/2000               | 00:00              | Stop Action                            |              |
|                   |            | 7                  | 01/01/2000               | 00:00              | Stop Action                            |              |
|                   |            | 8                  | 01/01/2000               | 00:00              | Stop Action                            |              |

#### Event Level (Уровень события)

Чтобы задать уровень события, щелкните **Device** → **Management** → **Event Level**. О том как задать уведомление о событии, см. *раздел 5-3-2 "Notification (Уведом-ление)", параграфы SNMP Trap* и *Mail Server*.

| → C ☆ http://192.165              | .1.100/                                                                                                    |                                                                                                    |
|-----------------------------------|----------------------------------------------------------------------------------------------------|----------------------------------------------------------------------------------------------------|
| ADELTA                            | InsightPower UPS Web                                                                                                    | 🔂 Home 🛄 Logout English 💌                                                                                      |
| POWER & COOLING SOLUTIONS The DOW | er behind competitiveness                                                                                                    | System Time : Thu 02/10/2011 AM 10:02:33                                                                       |
| Monitor Device                    | System                                                                                                    |                                                                                                    |
| Management                        |                                                                                                    |                                                                                                    |
| Configure O                       | Device » Management » Event Level                                                                                                    |                                                                                                    |
| Control                           | ► Event Level                                                                                                    |                                                                                                    |
| Weekly Schedule 🔘                 | Event: Over temperature                                                                                                    |                                                                                                    |
| Specific Schedule                 | Lever warning Copuse                                                                                                    |                                                                                                    |
| Event Level 🔹                     | Event Description                                                                                                    | Level                                                                                                    |
|                                   | Recover from over temperature     Power relai     Power relai     Power relai     Power relai     Recover from output abnormal     Recover from output abnormal     Recover from overload     Bipass abnormal     Recover from typass abnormal     Turn UPS output of     Turn UPS output of     Recover from UPS subatom     Recover from UPS subatom     Recover from UPS subatom     Recover from UPS subatom     Recover from UPS subatom | alarm<br>warning<br>alarm<br>alarm<br>alarm<br>alarm<br>alarm<br>alarm<br>alarm<br>alarm<br>warning<br>warning |

### 5-3 System (Система)

В категории System имеется два раздела: Administration (администрирование) и Notification (уведомление).

### 5-3-1 Administration (Администрирование)

#### Страница User Manager

Модуль InsightPower SNMP IPv6 поддерживает протокол **RADIUS**. Установите флажок Use RADIUS, введите требуемую информацию, включая сервер, пароль и порт (по умолчанию - 1812) и щелкните кнопку **Submit**, если вы хотите задействовать RADIUS. Доступны следующие варианты сервиса: Administrator (администратор), Device Manager (менеджер ИБП) и Read Only User (пользователь с правом чтения). Учетное имя, пароль и зону действия учетной записи можно использовать при локальной аутентификации, даже если RADIUS отключен.

|                     | 5 The pow | er behind competitiveness   | Insigh                    | tPower UPS Web              | 1<br>Sv         | Home CLogout      | English 🛩 |  |
|---------------------|-----------|-----------------------------|---------------------------|-----------------------------|-----------------|-------------------|-----------|--|
| Monitor             | Device    | System                      |                           |                             | -,              |                   |           |  |
| Administration      | N         | otification                 |                           |                             |                 |                   |           |  |
| User Manager        | 0         | System » Administration » l | Jser Manager              |                             |                 |                   |           |  |
| ТСРЛР               | 0         | User Manager                |                           |                             |                 |                   |           |  |
| Web                 | 0         | Use RADIUS                  |                           |                             |                 |                   |           |  |
| Console             | 0         | Server<br>(51 chars ma      | 9x.)                      | Secret<br>(32 chars max.)   |                 | Port              |           |  |
| FTP                 | 0         |                             |                           |                             |                 | 1812              |           |  |
| Time Server         | 0         |                             |                           | RFC2865 Service Type:       |                 |                   |           |  |
| Syslog              | 0         | Administrat                 | or                        | Device Manager              | 1_1             | Read Only User    |           |  |
| Datab Cardinautian  | _         | Login User                  |                           | .ogin User                  | Login           | User              |           |  |
| Batch Conliguration | -         | Callback Login              |                           | Callback Login              | Callba          | ck Login          |           |  |
| Upgrade             | 0         | Callback Framed             |                           | Callback Framed             | Callba          | ck Framed         |           |  |
|                     |           | Outbound                    |                           | Dutbound                    | Outbo           | und               |           |  |
|                     |           | Administrative              | - A                       | dministrative               | Admin           | istrative         |           |  |
|                     |           | NAS Prompt                  |                           | VAS Prompt                  | NAS P           | rompt             |           |  |
|                     |           | Authenticate Only           | A []                      | Authenticate Only           |                 | Authenticate Only |           |  |
|                     |           | Callback NAS Promp          | ι 🗆 α                     | Callback NAS Prompt         | 🗌 Callba        | ck NAS Prompt     |           |  |
|                     |           | Call Check                  |                           | Call Check                  | Call C          | heck              |           |  |
|                     |           | Callback Administrati       | ve 🗖 C                    | Callback Administrative     | Callba          | ck Administrative |           |  |
|                     |           |                             |                           | Local Authentication        |                 |                   |           |  |
|                     |           | Privilege                   | Account Na<br>(16 chars m | ime Passv<br>iax.) (16 char | vord<br>s max.) | Login Limitation  |           |  |
|                     |           | Administrator               | admin                     | •••••                       |                 | Only in This LAN  |           |  |
|                     |           | Device Manager              | device                    | ••••••                      |                 | Only in This LAN  |           |  |
|                     |           | Read Only User              | user                      | •••••                       |                 | Only in This LAN  |           |  |

#### Отраница ТСР/ IP

На этой странице администратор может задать параметры локальной сети для модуля Insight Power SNMP IPv6.

| OWER & COOLING SOLUTIONS | The pow | ver behind competitiveness                                                                                                    | System Time : Thu 02/10/2011 AM 10:02:        |
|--------------------------|---------|----------------------------------------------------------------------------------------------------|-----------------------------------------------|
| Monitor                  | Device  | System                                                                                                    |                                               |
| Administration           | N       | otification                                                                                                    |                                               |
| User Manager             | 0       | System » Administration » TCP/IP                                                                                                    |                                               |
| TCP/IP                   | 0       | ▶ ТСР/IР                                                                                                    | ► System                                      |
| Web                      | 0       | TCP/IP Settings for IPv4                                                                                                    | System                                        |
| Console                  | 0       | DHCP Client:  Enable Disable IP Address: 172.16.186.82                                                                                                    | Host Name: UPS1                               |
| FTP                      | 0       | Subnet Mask: 255.255.254.0                                                                                                    | System Location:                              |
| Time Server              | 0       | Gateway IP: 172.16.186.254                                                                                                    |                                               |
| Syslog                   | 0       | DNS IP: 172.16.1.86                                                                                                    | Link                                          |
| Batch Configuration      | 0       | Search Domain: deltaww.com                                                                                                    | Auto-Negotiation: Enable<br>Speed: 100M C 10M |
| Upgrade                  | 0       | TCP/IP Settings for IPv6                                                                                                    | Duplex:                                       |
|                          |         | DHCP Client         © Enable         Disable           IP Address:         [fe80-230:abffre25]           Prefix Length:         [64           Gateway V6IP:         [:::::::::::::::::::::::::::::::::::: | [Submit.]                                     |

#### • TCP/ IP Settings for IPv4 (Настройки TCP/ IP для протокола IPv4)

- DHCP Client: протокол DHCP разрешен (Enable)/запрещен (Disable). Если он разрешен, DHCP-сервер автоматически назначает IP адрес модулю InsightPower SNMP IPv6.
- 2) **IP Address**: IP адрес в формате с разделительными точками (например, 192.168.1.100).
- 3) Subnet Mask: маска подсети (например, 255.255.255.0).
- Gateway IP: IP адрес сетевого шлюза в формате с разделительными точками (например, 192.168.1.254).
- DNS IP: IP адрес сервера доменных имён в формате с разделительными точками (например, 192.168.1.1).
- Search Domain: область поиска, в которой система ищет указанное имя узла.
- TCP/ IP Settings for IPv6 (Настройки TCP/ IP для протокола IPv6)
  - DHCP Client: протокол DHCP разрешен (Enable)/запрещен (Disable). Если он разрешен, DHCP-сервер автоматически назначает IP-адрес модулю InsightPower SNMP IPv6.

- 2) IP Address: aдрес IPv6.
- 3) **Prefix Length**: длина префикса для адреса IPv6.
- 4) Gateway V6IP: IP адрес шлюза сети IPv6.
- 5) **DNS V6IP**: IP адрес шлюза сервера доменных имён IPv6.
- System (Система)
  - 1) **Host Name**: имя агента SNMP в данной сети.
  - 2) System Contact: информация о контактном лице.
  - 3) System Location: информация о размещении системы.
- Link (Связь)
  - Auto-Negotiation: автоматическое согласование скорости передачи (10 / 100 M6/c) разрешено/запрещено.
  - Speed: если автоматическое согласование запрещено, вы можете задать скорость передачи.
  - Duplex: если автоматическое согласование запрещено, вы можете задать дуплексный режим.

#### Web

С помощью этой настройки администратор разрешает или запрещает коммуникационные протоколы HTTP/ HTTPS.

| ADELTA                   |         | InsightPowe                                                                                                    | 📅 Home 🖵 Logout English 💌                                                                              |
|--------------------------|---------|----------------------------------------------------------------------------------------------------|----------------------------------------------------------------------------------------------------|
| POWER & COOLING SOLUTION | The pow | ver behind competitiveness                                                                                      | System Time : Thu 02/10/2011 AM 10:02:5                                                                |
| Administration           | Device  | atification                                                                                                    |                                                                                                    |
| User Manager             | 0       | System » Administration » Web                                                                                   |                                                                                                    |
| TCP/IP                   | 0       | ► Web                                                                                                    | SSL Certificate                                                                                        |
| Web                      | 0       | HTTP: () O Disable                                                                                              | Certificate File (PEM format):                                                                         |
| Console                  | 0       | HTTPS:  Enable Disable HTTP Port 80                                                                             | Choose File,<br>Update the certificated file which is generated by opensal<br>for new SSL connections, |
| FTP                      | 0       | HTTPS Port 443                                                                                                  |                                                                                                    |
| Time Server              | 0       |                                                                                                    |                                                                                                    |
| Syslog                   | 0       | Web Refresh Period: 10 Seconds                                                                                  | Submit                                                                                                 |
| Batch Configuration      | 0       |                                                                                                    |                                                                                                    |
| Upgrade                  | 0       | 0.0010.0010.0010.0010.0010.0010.0010.0010.0010.0010.0010.0010.0010.0010.0010.0010.0010.0010.0010.0010.0010.0010 |                                                                                                    |

#### Web

- 1) НТТР: соединение НТТР разрешено/запрещено.
- 2) НТТРS: соединение HTTPS разрешено/запрещено.
- 3) HTTP Port: номер порта HTTP (по умолчанию: 80).
- 4) **HTTPS Port**: номер порта HTTPS (по умолчанию: 443).
- 5) Web Refresh Period: интервал обновления Web-страницы.
- SSL Certificate (SSL сертификат)
  - Для безопасного соединения модуля InsightPower SNMP IPv6 с рабочей станцией можно использовать SSL сертификат, который обеспечивает шифрование и целостность данных.
  - Certificate File: выбор файла SSL сертификата. InsightPower SNMP IPv6 поддерживает файлы \*.pem, которые генерируются программой OpenSSL. Для пересылки файла сертификата щелкните кнопку Choose File.

ПРИМЕЧАНИЕ

Подробнее о генерации секретного файла SSL сертификата см. **главу 7,** *"Устранение неисправностей", B12* или сайт http://www.openssl.org/.

#### Console (Консоль)

Это меню позволяет администратору разрешить или запретить коммуникационные протоколы HTTP/ HTTPS.

| Wate & Counce Statutions     Device     System Time : Thu 02/10/2011 AM 100       Monitor i     Device     System Time : Thu 02/10/2011 AM 100       Administration i     Image: Council Council Cou | ADELTA                   |           | InsightPov                                 | ter UPS Web                          |
|----------------------------------------------------------------------------------------------------|--------------------------|-----------|--------------------------------------------|--------------------------------------|
| Monitor         Device         System           Administration         Notification         Image: Console           User Manager         Image: Console         Image: Console           TCPAIP         Image: Console         Image: Console           Veb         Image: Console         Image: Console           SHUSTP:         Console         Image: Console           FTP         Image: Console         Image: Console           SH Port         Image: Console         Image: Console           SH Port         Image: Console         Image: Console           Strain         Image: Console         Image: Console           Strain         Image: Console         Image: Console           Strain         Image: Console         Image: Console           Strain         Image: Console         Image: Console           Strain         Image: Console         Image: Console           Strain         Image: Console         Image: Console           Strain         Image: Console         Image: Console           Strain         Image: Console         Image: Console           Strain         Image: Console         Image: Console           Strain         Image: Console         Image: Console           Str                                                                                                    | OWER & COOLING SOLUTIONS | The power | behind competitiveness                     | System Time : Thu 02/10/2011 AM 10:0 |
| Administration     Notification       User Manager     •       TCP/IP     •       Web     •       Console     •       Teinet © Enable © Disable       SSHSPTP:     •       Teinet Port [23]       SSH Port [22]       Udge with for new SSH connections.                                                                                                    | Monitor                  | Device    | System                                     |                                      |
| User Manager  System * Administration * Console  COPAIP  Veb  Console  Feinet © Enable © Disable SH/SFTP: © Enable © Disable Telnet Port [23 SH Port [22] SH Port [22] System * Administration * Console                                                                                                    | Administration           | Noti      | fication                                   |                                      |
| TCP/IP       Image: Console         Web       Teinet: © Enable © Disable         SSHSFTP: © Enable © Disable       DSA Key;         Teinet Port [23]         SSH Port [22]         Systog                                                                                                    | User Manager             | 0         | System » Administration » Console          |                                      |
| Web     Teinet: © Enable © Disable       Console     SHISTP: © Enable © Disable       Time Server     SSH Port 22         Syslog     O                                                                                                    | TCP/IP                   | 0         | ▶ Console                                  | Host Key                             |
| Console     O       FTP     Image: SHIPSTP: O Enable O Disable       Time Server     SSH Port 22         Systog         Systog                                                                                                    | Web                      | 0         | Telnet: ③ Enable 〇 Disable                 | DSA Key:                             |
| FTP     SSH Port     2       Time Server     O       Systog     O                                                                                                    | Console                  | 0         | SSH/SFTP:  Enable  Disable Telnet Port: 23 | RSA Key:                             |
| Time Server O Systog O                                                                                                    | FTP                      | 0         | SSH Port 22                                | Choose File                          |
| Systog O                                                                                                    | Time Server              | 0         |                                            | openssh for new SSH connections.     |
|                                                                                                    | Syslog                   | 0         |                                            |                                      |

- Telnet: соединение Telnet разрешено/запрещено.
- **SSH/ SFTP**: соединение SSH/ SFTP разрешено/запрещено.
- Telnet Port: номер порта Telnet (по умолчанию: 23).
- SSH Port: номер порта SSH (по умолчанию: 22).
- Host Key (Ключи шифра)

DSA/ RSA Key: выбор файла SSH ключей. Insight Power SNMP IPv6 поддерживает файлы ключей, генерированные программой OpenSSH. См. *главу 7, "Устранение неисправностей", В13*.

#### FTP

С помощью этой настройки администратор разрешает или запрещает коммуникационные протоколы FTP.

| • → C 🕁 http              | r://192.16 | 8.1.100/                                     |                                          |
|---------------------------|------------|----------------------------------------------|------------------------------------------|
| ADELTA                    |            | InsightPower UPS Web                         | î Home 📮 Logout 🛛 English 💌              |
| POWER & COOLING SOLUTIONS | The po     | ver behind competitiveness                   | System Time : Thu 02/10/2011 AM 10:03:04 |
| Monitor                   | Device     | System                                       |                                          |
| Administration            | 1          | lotification                                 |                                          |
| User Manager              | 0          | System » Administration » FTP                |                                          |
| TCP/IP                    | 0          | ► FTP                                        |                                          |
| Web                       | 0          | FTP: O Enable O Disable                      |                                          |
| Console                   | 0          | FTP Port: 21                                 |                                          |
| FTP                       | 0          | Submit                                       |                                          |
| Time Server               | 0          |                                              |                                          |
| Syslog                    | 0          |                                              |                                          |
| Batch Configuration       | 0          | Copyright © 2010 Delta Electronics, Inc. All | Rights Reserved.                         |

- **FTP**: соединение FTP разрешено/запрещено.
- **FTP Port**: номер порта FTP (по умолчанию: 21).

#### Time Server (Сервер времени)

Вы можете вручную задать системное время и дату или разрешить автоматическую синхронизацию с сервером SNTP. Учтите, что если SNTP-сервер недоступен, журналы событий и данных не будут регистрироваться, несмотря на активацию протокола SNTP.

| A DELTA                  |         | InsightP                                               | ower UPS Web                | ut English 🛩      |
|--------------------------|---------|--------------------------------------------------------|-----------------------------|-------------------|
| POWER & COOLING SOLUTION | The pow | er behind competitiveness                              | System Time : Thu 02/1      | 0/2011 AM 10:03:0 |
| Monitor                  | Device  | System                                                 |                             |                   |
| Administration           | N       | otification                                            |                             |                   |
| User Manager             | 0       | System » Administration » Time Server                  |                             |                   |
| TCP/IP                   | 0       | Time Server                                            | ► Manual                    | 1                 |
| Web                      | 0       | System Time:<br>SNTP                                   | Set Current Time:           |                   |
| Console                  | 0       | Manual                                                 | Refer to Local PC Time      |                   |
|                          | -       | Simple Network Time Server                             | Date 01/01/2000 (MM/DD/YYY) |                   |
| FIP                      | 0       | Time Zone:                                             | Time (00:00:00              |                   |
| Time Server              | 0       | GMT+08 Beijing,Taipei 🖌                                | (intinitiss)                |                   |
| Syslog                   | 0       | Primary Time Server:<br>POOL.NTP.ORG                   |                             | )                 |
| Batch Configuration      | 0       | Secondary Time Server:                                 | Submit                      |                   |
| Upgrade                  | 0       | 172.16.186.173                                         |                             |                   |
|                          |         | Enable Daylight Saving (MM/DD):<br>From 04/01 to 11/01 |                             |                   |

#### Simple Network Time Server (Сервер SNTP)

- Time Zone: выберите в этом выпадающем списке часовой пояс, в котором находится модуль InsightPower SNMP IPv6.
- Primary/ Secondary Time Server: задайте первичный и вторичный серверы времени. Каждые 60 минут модуль InsightPower SNMP IPv6 синхронизируется с тем из них, который ответит первым.
- Enable Daylight Saving: установите этот флажок, если хотите разрешить переход на летнее время. В соответствующий сезон системное время InsightPower SNMP IPv6 переводится на час вперед.

#### • Manual (Ручная настройка)

Если сервер времени недоступен, время и дату можно задать вручную. Не забудьте, что при каждом перезапуске сетевого модуля InsightPower SNMP IPv6 будет восстанавливаться введенное значение даты и времени.

### Syslog

Окно Syslog используется для сохранения журналов событий на удаленных серверах. Эта настройка не влияет на локальные журналы событий.

| ADELTA                    |         | InsightPower UPS Web             | 🔂 Home 📮 Logout English 💌               |
|---------------------------|---------|----------------------------------|-----------------------------------------|
| POWER & COOLING SOLUTIONS | The por | er behind competitiveness        | System Time : Thu 02/10/2011 AM 10:03:1 |
| Monitor                   | Device  | System                           |                                         |
| Administration            | N       | otification                      |                                         |
| User Manager              | 0       | System » Administration » Syslog |                                         |
| TCP/IP                    | 0       | Syslog                           |                                         |
| Web                       | 0       | Syslog: O Enable O Disable       |                                         |
| Console                   | 0       | Systag Server 1:                 |                                         |
| FTP                       | 0       | Syslog Server 3:                 |                                         |
| Time Server               | 0       | Syslog Server 4:                 |                                         |
| Syslog                    | 0       | Submit                           |                                         |
| Batch Configuration       | 0       |                                  |                                         |

#### Batch Configuration (Пакетное конфигурирование)

Модуль InsightPower SNMP IPv6 поддерживает пакетное конфигурирование, т.е. позволяет задать параметры сразу для нескольких SNMP устройств. Сконфигурировав один модуль InsightPower SNMP IPv6, вы можете импортировать файл конфигурации на другие устройства.

| • → C ☆ htt              | p://192.16 | 8.1.100/       |                                                                                            |          |                                                                                                    |
|--------------------------|------------|----------------|--------------------------------------------------------------------------------------------|----------|----------------------------------------------------------------------------------------------------|
| ADELTA                   | 1          |                | InsightPowe                                                                                | r UPS We | 🕆 Home 🗖 Logout English 🗸                                                                                  |
| POWER & COOLING SOLUTION | s The por  | ver behind con | npetitiveness                                                                              |          | System Time : Thu 02/10/2011 AM 10:03:19                                                                   |
| Monitor                  | Device     | Syste          | m                                                                                          |          |                                                                                                    |
| Administration           | N          | lotification   |                                                                                            |          |                                                                                                    |
| User Manager             | 0          | System » A     | dministration » Batch Configuration                                                        |          |                                                                                                    |
| TCP/IP                   | 0          | Sys            | tem Configuration                                                                          | 🕨 🕨 SN   | MP Configuration                                                                                           |
| Web                      | 0          |                | System Configuration: Download                                                             |          | SNMP Configuration: Download                                                                               |
| Console                  | 0          |                | Choose File Upload                                                                         |          | Choose File Upload                                                                                         |
| FTP                      | 0          | Descripti      | on The batch configuration is used to configure                                            | Descript | tion The batch configuration is used to configure all of<br>the SNMP parameters at one time. Please follow |
| Time Server              | 0          |                | all of the system parameters at one time.<br>Please follow the following steps to complete | Stop 1   | the following steps to complete the process:                                                               |
| Syslog                   | 0          | Stop 1         | the process:                                                                               | oup .    | snmp.ini file which includes all of the system<br>parameters.                                              |
| Batch Configurati        | onD        | atep i         | configure.ini file which includes all of the<br>system parameters.                         | Step 2   | Please follow the file format, There must has a                                                            |
| Upgrade                  | 0          | Step 2         | Please follow the file format, There must has a                                            |          | [Section] before item_name=item_value, And the<br>last line must be [End] section.                         |
|                          |            |                | the last line must be (End) section.                                                       | Step 3   | Edit the snmp.ini file by the text edit software.<br>Remove the items which you don't want to be           |
|                          |            | Step 3         | Edit the configure.ini file by the text edit<br>software. Remove the items which you don't |          | configure.                                                                                                 |
|                          |            |                | want to be changed, just leave the items which<br>you want to configure.                   | Step 4   | Select the modified snmp.ini file and press the<br>Upload button to upload the file.                       |
|                          |            | Step 4         | Select the modified configure.ini file and press<br>the Upload button to upload the file.  | Step 5   | Wait for about 10 seconds for the system to update the changes.                                            |

#### • System Configuration (Конфигурация системы)

В конфигурационный файл System Configuration включаются настройки, сделанные через вкладки Management и Administration. Для загрузки конфигурационного файла щелкните Download. Для пересылки конфигурационного файла щелкните Choose File, выберите нужный файл и щелкните Upload.

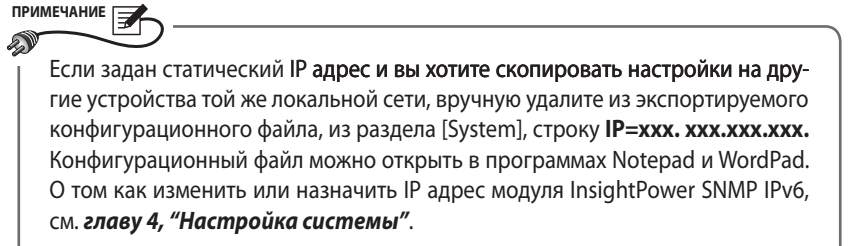

#### SNMP Configuration (Конфигурация SNMP)

В конфигурационный файл SNMP Configuration включаются настройки, сделанные через вкладку Notification. Для загрузки конфигурационного файла щелкните Download. Для пересылки конфигурационного файла щелкните Choose File, выберите нужный файл и щелкните Upload.

ПРИМЕЧАНИЕ

Если вы изменяете некоторые командные строки, проследите за тем, чтобы остальные командные строки остались на месте. Иначе конфигурационный файл будет поврежден.

#### Upgrade (Обновление)

Через это меню администратор может обновить микропрограммное обеспечение модуля InsightPower SNMP IPv6.

| ADELTA                   |           | InsightPower UPS Web                                                                                          | 🔂 Home 🔲 Logout English 💌               |
|--------------------------|-----------|----------------------------------------------------------------------------------------------------|-----------------------------------------|
| POWER & COOLING SOLUTION | 5 The pow | er behind competitiveness                                                                                     | System Time : Thu 02/10/2011 AM 10:03:2 |
| Monitor                  | Device    | System                                                                                                    |                                         |
| Administration           | N         | otification                                                                                                   |                                         |
| User Manager             | 0         | System » Administration » Upgrade                                                                             |                                         |
| TCP/IP                   | 0         | Network Card Firmware                                                                                         |                                         |
| Web                      | 0         | Current Ver.: 01.11.0e                                                                                        |                                         |
| Console                  | 0         | Firmware File: Choose File                                                                                    |                                         |
| FTP                      | 0         | Upload                                                                                                    |                                         |
| Time Server              | 0         | Description This feature is used to update the network card<br>firmware. Please follow the following steps to |                                         |
| Syslog                   | 0         | complete the process:                                                                                         |                                         |
| Batch Configuration      | 0         | the Upload button to upload the file to the<br>network card.                                                  |                                         |
| Upgrade                  | •         | Step 2 Wait about 1 minute for the network card to<br>reporgram the flash and reboot again.                   |                                         |

### 5-3-2 Notification (Уведомление)

### SNMP Access (Доступ к SNMP)

| Neuffication CompetitiveRess System = Notification = SNMP Access System = Notification = SNMP Access SNMP Access SNMP Server Port [161 | System Time : The UZHUZHY AIA 1003                                                              |
|----------------------------------------------------------------------------------------------------|-------------------------------------------------------------------------------------------------|
| Notification  System + Notification + SIMP Access  SIMP Access  SIMP Access  SIMP Server Port [161 [Submit.]                           | EnviroStation MIB                                                                               |
| System + Notification + SNMP Access  SNMP Access  Port Configuration  SNMP Server Port [161 [Submit.]                                  | Enviro Station MIB                                                                              |
| SNMP Access     Port Configuration     SNMP Server Port [161 [Submit.]                                                                 | Enviro Station MIB                                                                              |
| SNMP Server Port, 161 Submit                                                                                                    | Enviro Station MIB                                                                              |
| SNMP Server Port 161 Submit                                                                                                    |                                                                                                 |
|                                                                                                    | Download UPSv4 MIB                                                                              |
| NMS List                                                                                                    |                                                                                                 |
| Allowed Nills IP: 0 0.0 0<br>Community String: public<br>Access Level: Read Only ()<br>Add () Update                                   | IP address 0.0.0.0 represents it allows<br>to receive the SMMP pades from any<br>host.          |
|                                                                                                    |                                                                                                 |
|                                                                                                    | Allowed NIMS IP: 0.0.0<br>Community String: public<br>Access Level: Read Only (m<br>Add) Update |

Модуль InsightPower SNMP IPv6 поддерживает протокол SNMP и систему управления сетью SNMP NMS, которая обычно используется для контроля условий работы сетевых устройств. Для защиты устройств от несанкционированного доступа можно указать системе NMS те IP адреса, к которым разрешается доступ, имена их сообществ и уровни доступа. Максимальное число IP адресов – 256.

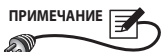

Если указан IP адрес **0.0.0.0**, NMS-ограничения доступа игнорируются. Прежде чем разрешить доступ к устройству, InsightPower SNMP IPv6 сопоставляет имена сообществ с вашими настройками.

#### SNMPv3 USM (Диспетчер пользователей SNMPv3)

Протокол SNMPv3 поддерживает функции защиты данных, такие как шифрование пакетов и аутентификация. Диспетчер SNMPv3 USM (User Session Management) позволяет назначить восемь имен пользователей, которым разрешен доступ по протоколу SNMPv3. Для этих пользователей можно задать соответствующие уровни безопасности, пароли аутентификации, пароли шифрования и уровни доступа.

| A DELTA                   |         |               |                      | InsightPov       | ver UPS Web          | 🔁 Home       | Logout English            |
|---------------------------|---------|---------------|----------------------|------------------|----------------------|--------------|---------------------------|
| POWER & COOLING SOLUTIONS | The pow | er behind c   | ompetitiveness       |                  |                      | System Time  | : Thu 02/10/2011 AM 10:03 |
| Monitor                   | Device  | Sys           | tem                  |                  |                      |              |                           |
| Administration            | N       | otification   |                      |                  |                      |              |                           |
| SNMP Access               | 0       | System a      | Notification » SNMP  | /3 U SM          |                      |              |                           |
| SNMPv3 USM                | 0       | <b>&gt;</b> S | NMPv3 USM            |                  |                      |              |                           |
| SNMP Trap                 | 0       | A             | th Protocol: MD5     |                  | Context Name: cn1027 |              |                           |
| Mail Server               | 0       | PI            | iv Protocol: CBC-DES |                  |                      |              |                           |
| Wake On LAN               | 0       |               | (16 bytes max.)      | Security Level   | (>= 8 bytes)         | (>= 8 bytes) | Access Level              |
|                           |         | 1             |                      | noAuth, noPriv 💌 |                      |              | Read Only 💌               |
|                           |         | 2 [           |                      | noAuth, noPriv 💌 |                      |              | Read Only 💌               |
|                           |         | 3 [           |                      | noAuth, noPriv 💌 |                      |              | Read Only 💌               |
|                           |         | 4 [           |                      | noAuth, noPriv 🔽 |                      |              | Read Only 💌               |
|                           |         | 5 [           |                      | noAuth, noPriv 👻 |                      |              | Read Only 💌               |
|                           |         | 6 [           |                      | noAuth, noPriv 💌 |                      |              | Read Only 💌               |
|                           |         | 7 [           |                      | noAuth, noPriv 💌 |                      |              | Read Only 💌               |
|                           |         | 8 [           |                      | noAuth, noPriv 👻 |                      |              | Read Only 💌               |
|                           |         |               |                      |                  | Submit               |              |                           |

#### SNMP Trap (SNMP ловушки)

SNMP ловушки уведомляют пользователей о событиях в контролируемой среде. Чтобы настроить сообщения SNMP Trap, нужно ввести IP адреса назначений в список Target IP. Укажите имя сообщества, тип ловушки, MIB, имя пользователя SNMPv3, порт UDP и уровень события и щелкните кнопку Add (добавить). Если требуется обновить или удалить IP адрес назначения, укажите его в списке Target IP и щелкните Update или Delete.

| A DELTA                   |         |                       |                                           | Insigh             | tPower     | UPS We      | b          | 🔂 Home           | e 🗖 Logout       | English 💌      |
|---------------------------|---------|-----------------------|-------------------------------------------|--------------------|------------|-------------|------------|------------------|------------------|----------------|
| POWER & COOLING SOLUTIONS | The pow | er behind com         | petitiveness                              |                    |            |             |            | System Ti        | me : Thu 02/10/2 | 011 AM 10:03:4 |
| Monitor                   | Device  | Syster                | n                                         |                    |            |             |            |                  |                  |                |
| Administration            | No      | otification           |                                           |                    |            |             |            |                  |                  |                |
| SNMP Access               | 0       | System » No           | otification » SNMP T                      | rap                |            |             |            |                  |                  |                |
| SNMPv3 USM                | 0       | ► SNN                 | IP Trap Target Li                         | st                 |            |             |            |                  |                  |                |
| SNMP Trap                 | 0       |                       | Target IP                                 | 192.168.168.1      | 57         | c           | ommunity S | tring: public    |                  |                |
| Mail Server               | 0       |                       | Тгар Туре                                 | SNMPv1             | _          |             |            | MIB: UPSv4       | ~                |                |
| Wake On LAN               | 0       | 5                     | NMPv3 User Name                           | 112                |            |             | UDP        | Port: 162        |                  |                |
|                           |         | The Us<br><u>SNMP</u> | er Name must matci<br><u>3 USM</u> table. | h with the same fi | eld in the |             | EventL     | evel: Informatio | on 💌             |                |
|                           |         | 8 26 %                |                                           | l                  | Add Upo    | Jate Delete | 8          |                  |                  |                |
|                           |         | 1                     | Target IP                                 | Community          | Port       | MIB         | Туре       | Event Level      | SNMPv3 Us        | er             |
|                           |         | 1 []                  | 92.168.168.157                            | public             | 162        | UPSv4       | None       | Information      | 112              |                |
|                           |         | 2 1                   | 92.168.168.111                            | public             | 162        | RFC1628     | None       | Information      |                  |                |

| ПРИМЕЧАНИЕ                                                                                                    |
|----------------------------------------------------------------------------------------------------|
|                                                                                                    |
| <ul> <li>Модуль InsightPower SNMP IPv6 поддерживает ловушки SNMPv1, v2c и v3, что позволяет работать практически в любой среде. Если вы используете ловушки SNMPv3, введите одно из имен пользователей в таблицу SNMPv3 USM.</li> <li>Вид уведомления, которое отправляется на IP адрес назначения, можно задать с помощью списка Event Level (уровень события). Предусмотрены три уровня событий:</li> <li>Information (Информация): на адрес назначения отправляются все уведомления о событиях.</li> </ul> |
| • Warning (Предостережение): на адрес назначения отправляются уведом-<br>ления о предостережениях и отказах.                                                                                                    |
| • Alarm (Отказ): на адрес назначения отправляются уведомления об отказах.                                                                                                    |
| Щелкните <b>Device</b> — <b>Management</b> — <b>Event Level</b> , чтобы изменить уровень события.                                                                                                    |

#### Mail Server (Почтовый сервер)

Вы можете настроить SMTP сервер и задать список адресатов, которые будут получать уведомления о событиях по электронной почте. Максимальное число адресатов – 256.

| ADELTA                    |         | InsightPower UPS Web                                                 | 🔂 Home 🗖 Logout English 🗸               |
|---------------------------|---------|----------------------------------------------------------------------|-----------------------------------------|
| POWER & COOLING SOLUTIONS | The por | ver behind competitiveness<br>System                                 | System Time : Thu 02/10/2011 AM 10:03:4 |
| Administration            | i N     | otification                                                          |                                         |
| SNMP Access               | 0       | System » Notification » Mail Server                                  |                                         |
| SNMPv3 USM                | 0       | Mail Server Configuration                                            |                                         |
| SNMP Trap                 | 0       |                                                                      |                                         |
| Mail Server               | 0       | Account: <(31 b)                                                     | ytes max.)/span><br>ytes max.)/span>    |
| Wake On LAN               | 0       | Password: (16 bytes max.)                                            |                                         |
|                           |         | Mail List                                                            |                                         |
|                           |         | Receiver: name@company.com<br>Event Levet: None<br>[Add] Test e-mail |                                         |
|                           |         | Receiver                                                             | Event Level                             |
|                           |         | 1 name@company.com                                                   | None                                    |

примечание Если для данной сети DNS сервер недоступен, необходимо вручную ввести адрес SMTP сервера, чтобы активировать систему уведомлений по электронной почте.

#### SMTP Server Name / IP (Имя или адрес сервера SMTP)

Если задано имя узла, то в настройках TCP/ IP должен быть указан IP адрес DNS сервера. См. *раздел 5-3-1, "Administration (администрирование)"* – "Страница TCP/ IP".

• Account (Учетная запись)

Учетная запись почтового сервера.

Password (Пароль)

Пароль для обращения к почтовому серверу.

• Receiver (Получатель)

Электронные адреса получателей.

#### • Event Level (Уровень события)

Выберите уровень событий, почтовые уведомления о которых должны направляться данному получателю.

- 1) **Information** (Информация): на адрес назначения отправляются все уведомления о событиях.
- 2) **Warning** (Предостережения): на адрес назначения отправляются уведомления о предостережениях и отказах.
- 3) Alarm (Отказ): на адрес назначения отправляются уведомления об отказах.

#### Wake On LAN (Включение по сигналу из локальной сети)

Функция Wake On LAN позволяет через локальную сеть включить ПК с указанным MAC-адресом. Вы можете задать до 256 таких MAC-адресов. Такая настройка дает возможность запускать компьютеры заказчика после восстановления питания или включения модуля InsightPower SNMP IPv6.

| A DELTA                   |        |                        | Insight                      | Power UI                  | PS We              | b       | <b>d</b> H | Home     | Logout English          |
|---------------------------|--------|------------------------|------------------------------|---------------------------|--------------------|---------|------------|----------|-------------------------|
| POWER & COOLING SOLUTIONS | The po | wer behind competitive | ness                         |                           |                    |         | Syste      | m Time : | Thu 02/10/2011 AM 10:03 |
| Monitor                   | Device | System                 |                              |                           |                    |         |            |          |                         |
| Administration            | 1      | lotification           |                              |                           |                    |         |            |          |                         |
| SNMP Access               | 0      | System » Notificat     | ion » Wake On LAN            |                           |                    |         |            |          |                         |
| SNMPv3 USM                | 0      | ► WOL Host             | List                         |                           |                    |         |            |          |                         |
| SNMP Trap                 | 0      |                        | MAC (xx-xx-xx-xx-xx-xx): 00- | 11-22-55-66-1             | 88                 |         |            |          |                         |
| Mail Server               | 0      |                        | Delay: 0                     | minute(s                  |                    |         |            |          |                         |
| Wake On LAN               | 0      |                        | Wake Up Condition: V         | Power Restor<br>Id Update | e 🛄 Syst<br>Delete | em Star | tup        |          |                         |
|                           |        |                        |                              |                           |                    |         |            |          |                         |
|                           |        |                        | MAC                          |                           | Delay              |         | Restore    |          | Startup                 |
|                           |        | 1                      | 00-11-22-55-66-88            |                           | 0                  |         | Yes        |          | No                      |
|                           |        | 2                      | 00-11-22-55-66-11            |                           | 0                  |         | No         |          | No                      |

### Глава 6: Обновление микропрограмм SNMP-устройств

Прилагающаяся программа EzSetting позволяет легко обновлять микропрограммы SNMP устройств, установленных в данной сети. Для обновления ПО выполните следующие действия.

| 👷 InsightPower E2Setting v2.0.6                                                                                                    |                                                                                                    |
|----------------------------------------------------------------------------------------------------|----------------------------------------------------------------------------------------------------|
| Press "Discover" button to search all of the SNWP devices in the LAN.     Discover     Then select one of device in the "Device List" which you would like to configure or upgrade it. But     before to do that please provide the account name and password by pressing the "Modify" button.     Configuration" is used to setup the IP address, netmask, enable or disable     networking services     ''.upgrade' button is used to load the device firmware file then transmit it to     Upgrade                  | LAN<br>172.16.186.104<br>Subnet:<br>172.16.186.0<br>IPv4 Mask / IPv6 Prefix length:<br>255.255.254.0                                                                                                    |
| IP Address       Host Name       Account       Password       Version       Model/Product         IF       Address       Host Name       Account       Password       Version       Model/Product         IF       Select All       Eselect All       Eselect All       Eselect All       Eselect All       Eselect All       Eselect All       Eselect All       Eselect All       Eselect All       Eselect Bit Device List then press the "Batch Upgrade" button to upgrade all of the marked devices sequentially. | Add<br>Add an new item of SNMP device<br>to the Device List manually.<br>Modify<br>Set the account and password<br>for the selected device.<br>Remove<br>Remove the selected device<br>from the Device List.<br>Batch Upgrade |

Шаг 1 Маска подсети позволяет уточнить область поиска устройств в сети. Убедитесь, что SNMP устройство, ПО которого требуется обновить, находится в указанной подсети. В противном случае измените подсеть и маску подсети. Шаг 2 Щелкните кнопку **Discover**. На экране появится список SNMP устройств, найденных в указанной подсети.

| 👷 InsightPower EzSetting v2.0.6                                                                                                    |                                                                                                    |
|----------------------------------------------------------------------------------------------------|----------------------------------------------------------------------------------------------------|
| Press "Discover" button to search all of the SNMP devices in the LAN.     Discover     Then select one of device in the "Device List" which you would like to configure or upgrade it. But     before to do that please provide the account name and password by pressing the "Modify" button.     "configuration" is used to setup the IP address, netmask, enable or disable     "configuration     "Dygrade" button is used to load the device firmware file then transmit it to     the single selected device. (Ignore the checkbox)                                                                                                    | LAN<br>172.16.186.104<br>Subret:<br>172.16.186.0<br>JPv4 Mask / IPv6 Prefix length:<br>255.255.254.0                                                                                                    |
| IP Address         Host Name         Account         Password         Version         Model/Product           172.016.186.161         EWS1         ????????         01.11.02         EMS200000         00           172.016.186.235         POU1         ????????         01.11.02         EMS200000         00           172.016.186.235         POU2         ????????         01.11.09         POU1113         00           172.016.186.136         INSIGHTPOW         ????????         01.11.04         GES3M+20098         00           172.016.186.132         INSIGHTPOW         ?????????         1.16h         GES-102R1120         00 | Add<br>Add an new item of SNMP device<br>to the Device List manually.<br>Modify<br>Set the account and password<br>for the selected device.<br><u>Remove</u><br>Remove the selected device<br>from the Device List. |
| Select All         Deselect All           Please mark the checkbox of the devices which are listed in the Device List then press the "Batch Upgrade" button to upgrade all of the marked devices sequentially.                                                                                                    | Batch Upgrade                                                                                                    |

Шаг 3 Выберите нужное устройство из списка Device List, щелкните **Modify** и введите учетную запись и пароль администратора.

| IP & Account          |                                  | X                 |  |  |  |  |
|-----------------------|----------------------------------|-------------------|--|--|--|--|
| SNMP Device Address   |                                  |                   |  |  |  |  |
| IP Address:           | IP Address: 172 . 16 . 186 . 234 |                   |  |  |  |  |
| Administrator Account |                                  |                   |  |  |  |  |
| Account:              | admin                            | Default: admin    |  |  |  |  |
| Password:             | ****                             | Default: password |  |  |  |  |
|                       |                                  |                   |  |  |  |  |
| ОК                    |                                  |                   |  |  |  |  |
|                       |                                  |                   |  |  |  |  |

Шаг 4 Щелкните Upgrade. Открывается окно диалога обновления. Щелкните Browse, чтобы выбрать нужный двоичный файл с микропрограммой для SNMP IPv6. Убедитесь, что в поле File Information указана версия данной микропрограммы, и щелкните Upgrade Now, чтобы выполнить обновление.

| Upgrade                 |                | X |
|-------------------------|----------------|---|
| Select Firmware File    |                |   |
| Firmware File Name:     | <u>B</u> rowse |   |
| D:\TFTP-Root\bbs-snmp.t | ar.gz          |   |
| File Information:       |                |   |
|                         |                |   |
|                         |                |   |
| Upgrade Now             | Exit           |   |

Шаг 5 Обновление занимает около 20 секунд.

| Upgrading Now |  |
|---------------|--|
|               |  |
|               |  |

Шаг 6 По завершении обновления открывается следующее окно диалога. Для перезагрузки устройства требуется около 1 минуты.

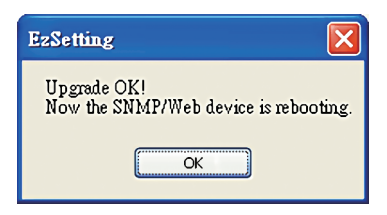

### Глава 7: Устранение неисправностей

#### B1. Как настроить SNTP сервер на моей рабочей станции, чтобы синхронизировать модуль InsightPower SNMP IPv6?

Чтобы включить SNTP сервисы в OC Windows XP, щелкните Start (Пуск)  $\rightarrow$  Control Panel (Панель управления)  $\rightarrow$  Add/ Remove Programs (Установка и удаление программ)  $\rightarrow$  Add/ Remove Windows Components (Установка компонентов Windows)  $\rightarrow$  Networking Services (Сетевые службы)  $\rightarrow$  установите флажок Simple TCP/ IP Services (Простые службы TCP/IP)  $\rightarrow$  OK. Чтобы включить синхронизацию, нужно задать адрес сервер времени SNTP в меню Time Server. См. *главу 4, "Настройка системы"*.

#### B2. Как убедиться, что между рабочей станцией и модулем InsightPower SNMP IPv6 установлено соединение?

Чтобы проверить связь между рабочей станцией и модулем InsightPower SNMP IPv6, запустите в OC Windows интерпретатор командной строки (**Пуск** (или **Start**) → **Выполнить** (или **Run**) → строка **cmd** и клавиша **Enter**). В случае OC Linux запустите оболочку. Введите следующую команду: **ping имя узла** (по умолчанию: InsightPower). Если связь установлена правильно, от модуля InsightPower SNMP IPv6 придет ответ.

```
C:\>ping 172.16.186.230
Pinging 172.16.186.230 with 32 bytes of data:
Reply from 172.16.186.230: bytes=32 time=2ms TTL=64
Reply from 172.16.186.230: bytes=32 time=2ms TTL=64
Reply from 172.16.186.230: bytes=32 time=4ms TTL=64
Ping statistics for 172.16.186.230:
    Packets: Sent = 4, Received = 4, Lost = 0 (0% loss),
Approximate round trip times in milli-seconds:
    Minimum = 2ms, Maximum = 4ms, Average = 2ms
C:\>
```

#### **B3.** Что делать, если страница регистрации открывается, но зарегистрироваться в InsightPower UPS Web не удается?

Проверьте IP модуля InsightPower SNMP IPv6 и рабочей станции, в которой вы пытаетесь зарегистрироваться. Возможно, они подключены к разным локальным сетям. В этом случае запустите программу **EzSetting** и измените настройки **User Limitation** на **Allow Any**. См. следующую иллюстрацию.

| Configuration                                                                                                    |                                                                           |  |  |  |
|----------------------------------------------------------------------------------------------------|---------------------------------------------------------------------------|--|--|--|
| System Identification                                                                                                    | IPv4                                                                      |  |  |  |
| *Host Name(NetBIOS): INSIGHTPOWER                                                                                                  | BOOTP/DHCP Client:                                                        |  |  |  |
| System Contactor:                                                                                                    | *IP Address: 172 . 16 . 186 . 241                                         |  |  |  |
| System Location:                                                                                                    | *Subnet Mask: 255 . 255 . 254 . 0                                         |  |  |  |
| Date/Time                                                                                                    | Gateway IP: 172 . 16 . 186 . 254                                          |  |  |  |
| ⊙*SNTP ○Manual                                                                                                    | DNS IP: 172 . 16 . 1 . 86                                                 |  |  |  |
| Time Zone: GMT Dublin,Lisbon,London                                                                                                | IPv6                                                                      |  |  |  |
| *1st Time Server Name or IP: POOL.NTP.ORG                                                                                          | DHCPv6 Client:                                                            |  |  |  |
| 2nd Time Server Name or IP:                                                                                                    | *IP Address: FE80::230:ABFF:FE25:E8ED                                     |  |  |  |
| Set Ourrent Time: Date 01/01/2000 (Web/00 00000                                                                                    | *Prefix Length: 64                                                        |  |  |  |
|                                                                                                    | Gateway IP: ::                                                            |  |  |  |
| Time 00:00 (nn:mm:ss)                                                                                                    | DNS IP: ::                                                                |  |  |  |
| User Limitation<br>Administrator: In The LAN                                                                                       | System Configuration                                                      |  |  |  |
| Device Manager:  In The LAN O Allow Any                                                                                            | HTTP Server:      Enable      Disable                                     |  |  |  |
| Read Only User: O In The LAN ③ Allow Any                                                                                           | Telnet Server:      Enable      Disable                                   |  |  |  |
|                                                                                                    | HTTP Server Port: 80                                                      |  |  |  |
| Reset to Default OK Cancel                                                                                                    | Telnet Server Port: 23                                                    |  |  |  |
| It is recommended to provide a static "IP Address" and<br>disable the "BOOTP/DHCP Client" option.                                  |                                                                           |  |  |  |
| If it is the first time to configure your InsightPower device, pla<br>given a "Time Server" for the device throught "SNTP" protoco | ease assign an unique name in the "Host Name" field and<br>I if possible. |  |  |  |

#### В4. Как обновить таблицу NetBIOS в OC Windows?

Если вы назначаете модулю InsightPower SNMP IPv6 новый статический IP адрес, возможно, потребуется обновить таблицу NetBIOS. Windows периодически обновляет таблицу NetBIOS, но это можно сделать и вручную, введя в интерпретаторе командной строки команду **nbtstat** – **R**. В OC Linux это можно сделать через оболочку. После обновления можно использовать имя узла для обращения к модулю InsightPower SNMP IPv6.

#### В5. Как получить IP адрес и МАС адрес рабочей станции?

В OC Windows введите в интерпретаторе командной строки команду **ipconfg /all**. В OC UNIX введите в оболочке команду **ifconfig**. Эти команды возвращают IP и MAC адреса.

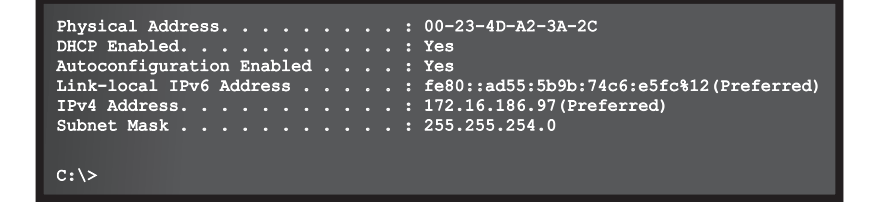

#### В6. Что делать, если не удается связаться с модулем InsightPower SNMP IPv6?

Проверьте соединение, как указано ниже.

- Убедитесь, что рабочая станция и InsightPower SNMP IPv6 подключены к одной и той же локальной сети.
- Соединение возможно только при условии, что IP адреса модуля InsightPower SNMP IPv6 и рабочей станции принадлежат к одному блоку адресов. Обычно локальные сети используют частные IP адреса из следующих блоков:

10.0.0~10.255.255.255

172.16.0.0~172.31.255.255

192.168.0.0~192.168.255.255

Принимаемый по умолчанию IP адрес модуля InsightPower SNMP IPv6 (192.168.1.100) относится к блоку 192.168.1.1~192.168.1.254. Если IP адрес рабочей станции принадлежит к другому блоку, она не сможет связаться с модулем InsightPower SNMP IPv6. Возможны два решения этой проблемы:

- Использовать связь через СОМ-порт для изменения IP адреса InsightPower SNMP IPv6. См. раздел 4-4, "Настройка через СОМ-порт".
- Изменить IP адрес рабочей станции, чтобы оба IP принадлежали одному блоку (192.168.1.0~192.168.1.255).

#### В7. Что делать, если не выполняется операция SNMP Get?

Проверьте SNMP настройки модуля InsightPower SNMP IPv6. См. *раздел 5-3-2, "Notification (Уведомление)"*. Убедитесь, что IP адрес рабочей станции добавлен к списку NMS IP с доступом Read или Read/ Write. ПК и модуль InsightPower SNMP IPv6 должны относиться к одному сообществу.

#### В8. Что делать, если не выполняется операция SNMP Set?

Проверьте SNMP настройки модуля InsightPower SNMP IPv6. См. *раздел 5-3-2, "Notification (Уведомление)"*. Убедитесь, что IP адрес рабочей станции добавлен к списку NMS IP с доступом Read/ Write. ПК и модуль InsightPower SNMP IPv6 должны относиться к одному сообществу.

#### В9. Что делать, если не принимаются ловушки SNMP?

Проверьте настройки SNMP Trap модуля InsightPower SNMP IPv6. См. **раздел 5-3-2,** "Notification (Уведомление)". Убедитесь, что IP адрес рабочей станции добавлен к списку NMS IP.

#### В10. Что делать, если утеряны учетная запись и пароль администратора?

Чтобы восстановить учетную запись и пароль, подключите RJ45 - DB9 кабель к консольному порту. Включите текстовый режим (см. *раздел 4-4, "Настройка через COM-nopm"*), когда система запросит регистрационное имя, введите (не позже чем через 30 секунд) **rstadmin** и нажмите клавишу Enter. По этой команде восстанавливается исходная учетная запись и пароль администратора (admin/ password).

#### В11. Как активировать IPv6 для модуля InsightPower SNMP IPv6?

Если вы работаете в ОС Windows XP, прежде всего, установите IPv6 (щелкните **Пуск** (или Start) → **Выполнить** (или Run) → введите строку i**pv6 install**). Модуль InsightPower SNMP IPv6 поддерживает протокол IPv6, так что дополнительные настройки не требуются. Заметьте, однако, что IPv6 автоматически отключается, если в локальной сети уже имеется идентичный LLA (Local-link Address). Кроме того, если введены настройки для обоих протоколов, IPv4 и IPv6, то в качестве первичного IP адреса модуля InsightPower SNMP IPv6 используется адрес IPv4.

Подробнее о совместимости IPv6 см. сайт IETF (http:// tools.ietf.org/html) или IPv6 Ready Logo Program (http://www.ipv6ready.org).

#### В12. Как генерировать файл SSL сертификата (в формате PEM) для HTTP-соединения?

Вы можете создать в Linux собственный SSL сертификат, чтобы обеспечить безопасное соединение между InsightPower SNMP IPv6 и браузером. Загрузите и установите OpenSSL с сайта http://www.openssl.org. Запустите оболочку и введите следующую команду, чтобы создать собственный файл сертификата:

Openssl req -x509 -nodes -days 3650 -newkey rsa:1024 -keyout cert.pem -out cert.pem

- Ответьте на вопросы системы. Действуйте в соответствии с указаниями программы. По завершении операций в текущем рабочем каталоге будет создан файл cert.pem.
- Перешлите файл cert.pem на InsightPower UPS Web. См. раздел 5-3-1, "Administration (администрирование)" - "Web".

#### В13. Как генерировать ключи DSA и RSA для SSH? В OC Linux:

- 1) Загрузите и установите OpenSSL с сайта http://www.openssl.org.
- Запустите оболочку и введите следующую команду, чтобы создать собственные ключи. Игнорируйте запрос идентификационной фразы.

```
DSA Key:ssh-keygen -t dsa
RSA Key:ssh-keygen -t rsa
```

 Перешлите ключи DSA и RSA на InsightPower UPS Web. Подробнее см. раздел 5-3-1, "Administration (администрирование)" - "Console (Консоль)".

#### Для OC Windows:

- 1) Загрузите и установите PuTTY с сайта http://www.puttygen.org.
- 2) Запустите puttygen.exe из установленного каталога.
- В области Parameters выберите SSH-2 RSA и щелкните Key → Generate key pair, чтобы генерировать ключ RSA.
- Выберите Conversions → Export OpenSSH Key и задайте имя файла для RSA ключа. Игнорируйте запрос идентификационной фразы.
- 5) В области Parameters выберите SSH-2 DSA и щелкните Key → Generate key pair, чтобы генерировать ключ DSA.
- Выберите Conversions → Export OpenSSH Key и задайте имя файла для DSA ключа. Игнорируйте запрос идентификационной фразы.
- Перешлите файлы ключей DSA и RSA на InsightPower UPS Web. Подробнее см. раздел 5-3-1, "Administration (администрирование)" - "Console (Консоль)".

#### В14. Как проверить SNMPv3 в системе Linux?

Прежде чем обратиться к идентификатору объекта SNMP через протокол SNMPv3, необходимо организовать таблицу SNMPv3 USM. Подробнее см. *раздел 5-3-2, "Administration (администрирование)" - "SNMPv3 USM (Диспетчер пользователей SNMPv3)"*.

Чтобы проверить SNMPv3 в системе Linux, запустите оболочку и введите следующую команду:

```
snmpwalk -v 3 -u <user> -l authPriv -A <pass-
word> -X <password> -n <context name> -t 3 <ip>
1.3.6.1.2.1.1.1.0
```

- v: 1 для SNMPv1, 3 для SNMPv3.
- I: далее указывается уровень безопасности. Эти уровни: noAuthNoPriv, auth-NoPriv и authPriv.
- u: имя пользователя, назначенное в таблице SNMPv3 USM.
- A: пароль Auth, назначенный в таблице SNMPv3 USM.
- X: пароль Priv, назначенный в таблице SNMPv3 USM.
- n: контекстное имя, назначенное в таблице SNMPv3 USM.
- t: тайм-аут в секундах.
- <ip>: IP адрес модуля InsightPower SNMP IPv6.
- <oid>: следующий доступный идентификатор объекта SNMP (например, 1.3.6.1.2.1.1.1.0). См. RFC1213 MIB.

## Приложение А: Технические характеристики

| Наименование модели   | InsightPower SNMP IPv6       |  |  |  |
|-----------------------|------------------------------|--|--|--|
| Напряжение питания    | 12 В постоянного тока        |  |  |  |
| Потребляемая мощность | 2 Вт (макс.)                 |  |  |  |
| Сетевой порт          | Соединитель RJ-45 (10/ 100М) |  |  |  |
| Размеры и масса       |                              |  |  |  |
| Размеры (Ш х Г)       | 130 мм х 60 мм               |  |  |  |
| Масса                 | 75 r                         |  |  |  |
| Условия среды         |                              |  |  |  |
| Рабочая температура   | 060 °C                       |  |  |  |
| Температура хранения  | -40125 °C                    |  |  |  |
| Рабочая влажность     | 090 % (без конденсации)      |  |  |  |

## ПРИМЕЧАНИЕ

\* Номинальные параметры указаны на паспортной табличке.

\* Характеристики могут быть изменены без предварительного уведомления.

### Приложение В: Гарантия

Продавец гарантирует отсутствие дефектов материала и дефектов изготовления данного изделия. Гарантия действительна в течение гарантийного периода при условии соблюдения всех применимых правил эксплуатации. Если в течение гарантийного периода изделие выйдет из строя, Продавец обязан отремонтировать или заменить его – по своему выбору.

Данная гарантия не распространяется на нормальный износ или на повреждения, вызванные ненадлежащей установкой или эксплуатацией, неправильным техническим обслуживанием или воздействием обстоятельств непреодолимой силы (таких как война, пожар, стихийные бедствия и т. п.), а также на побочные и косвенные убытки. Любые повреждения, возникшие по истечении гарантийного периода, устраняются за соответствующую плату. При необходимости технического обслуживания обратитесь к поставщику или к продавцу.

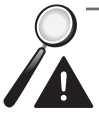

**Внимание!** Перед началом эксплуатации изделия пользователь должен убедиться в том, что условия окружающей среды и характеристики нагрузки соответствуют требованиям безопасности и техническим характеристикам данного изделия. Потребитель должен строго соблюдать требования данного руководства. Продавец не уполномочен делать заявления или предоставлять гарантии относительно пригодности изделия для конкретного применения.

The power behind competitiveness

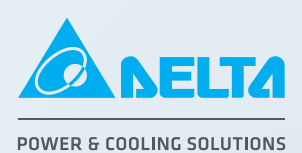